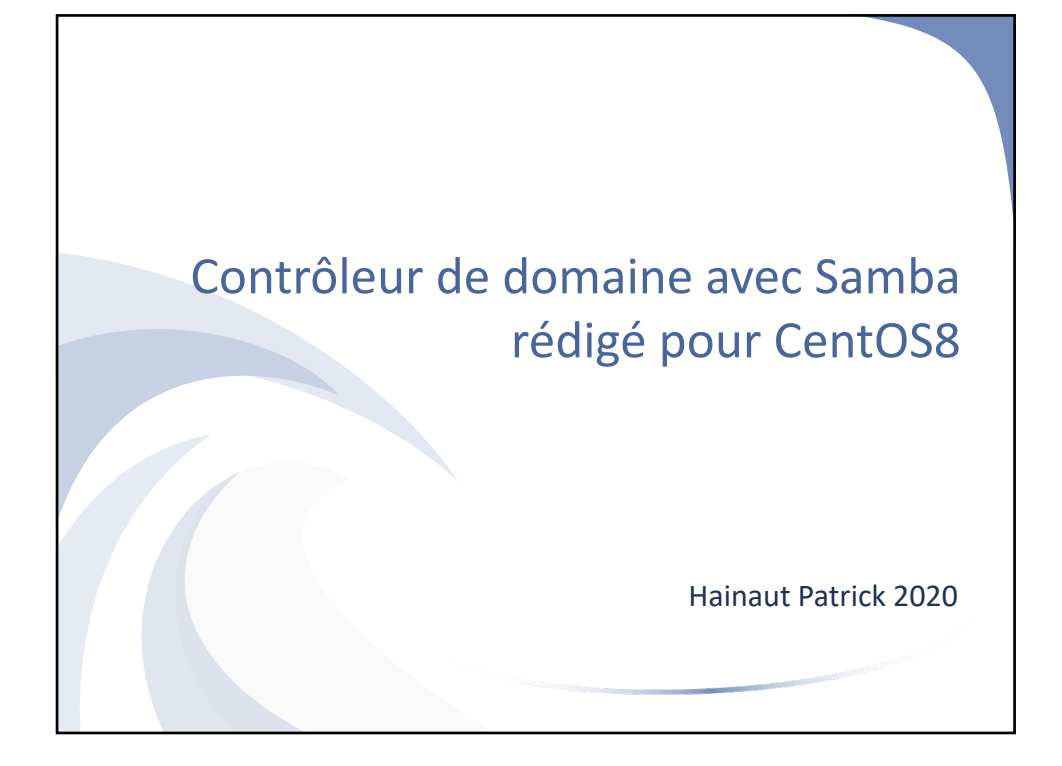

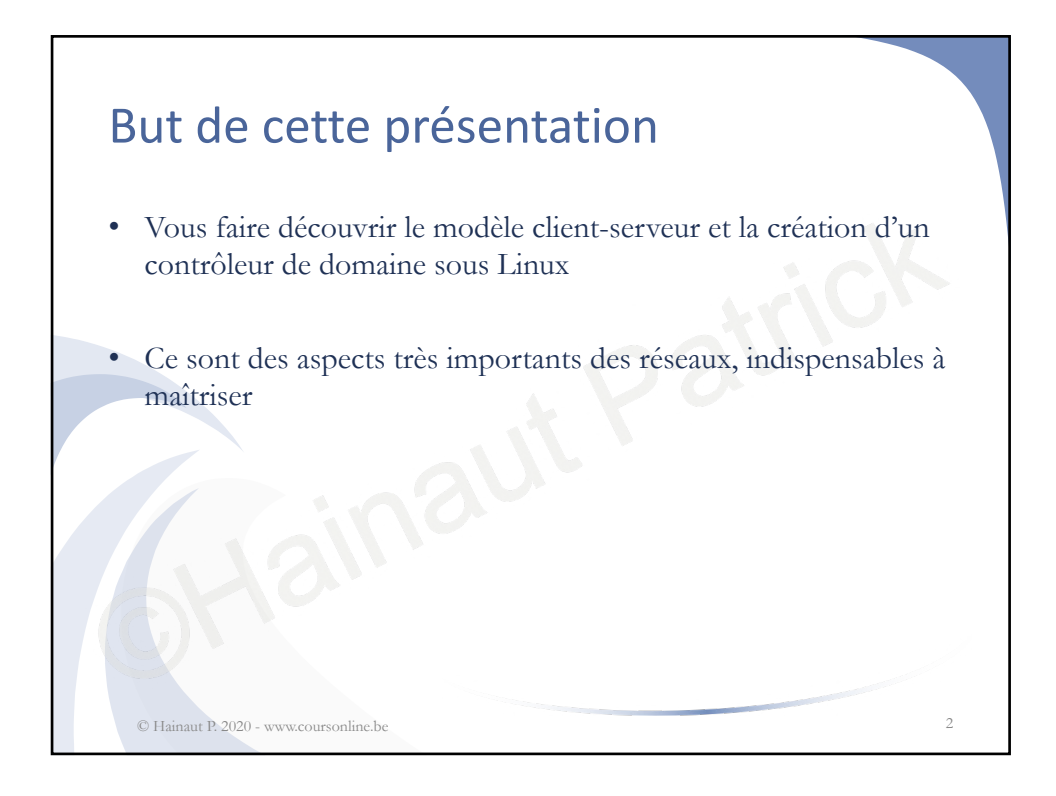

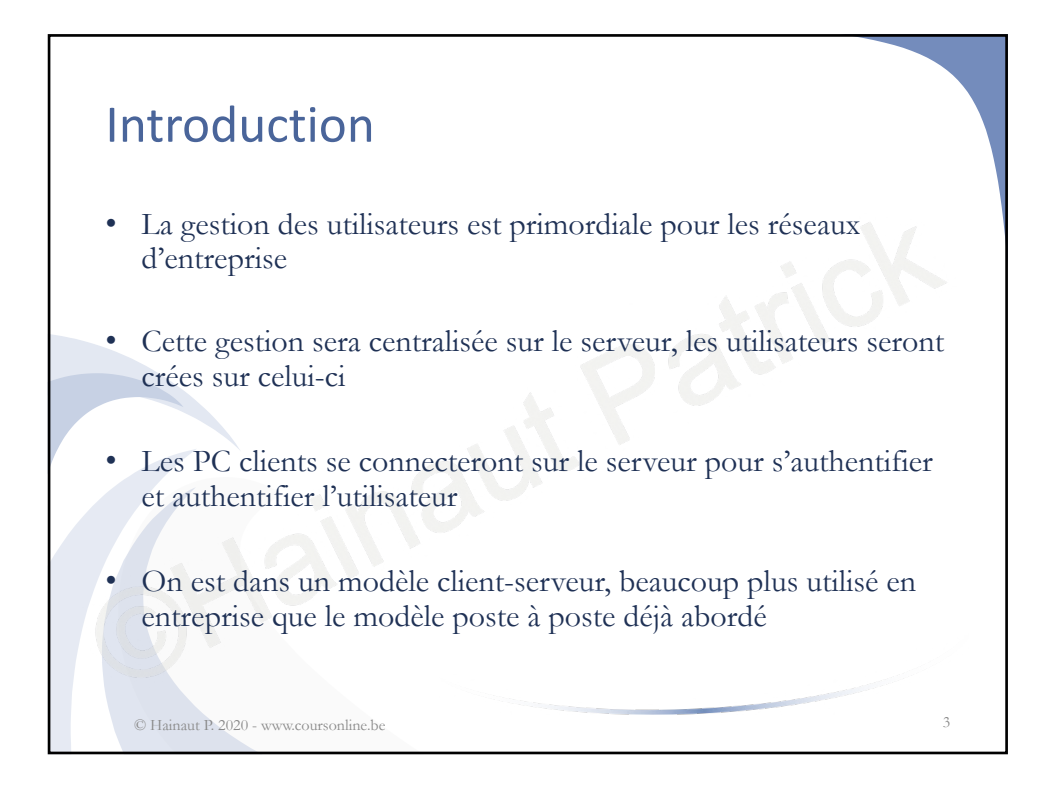

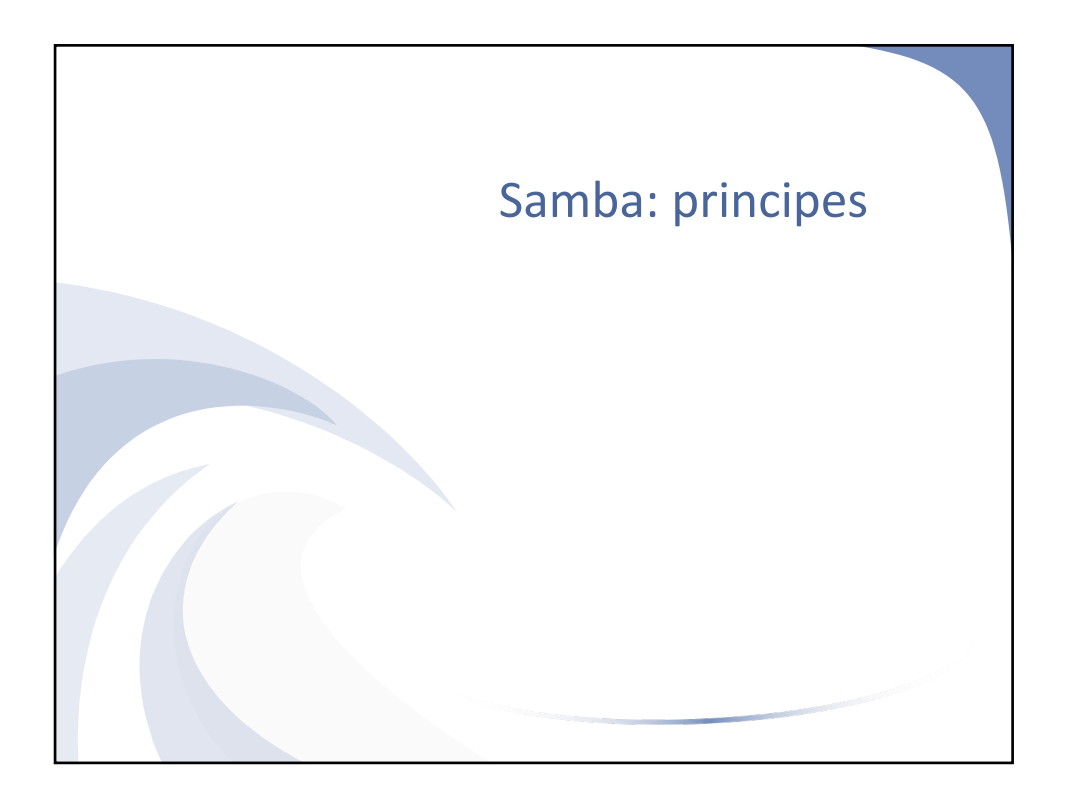

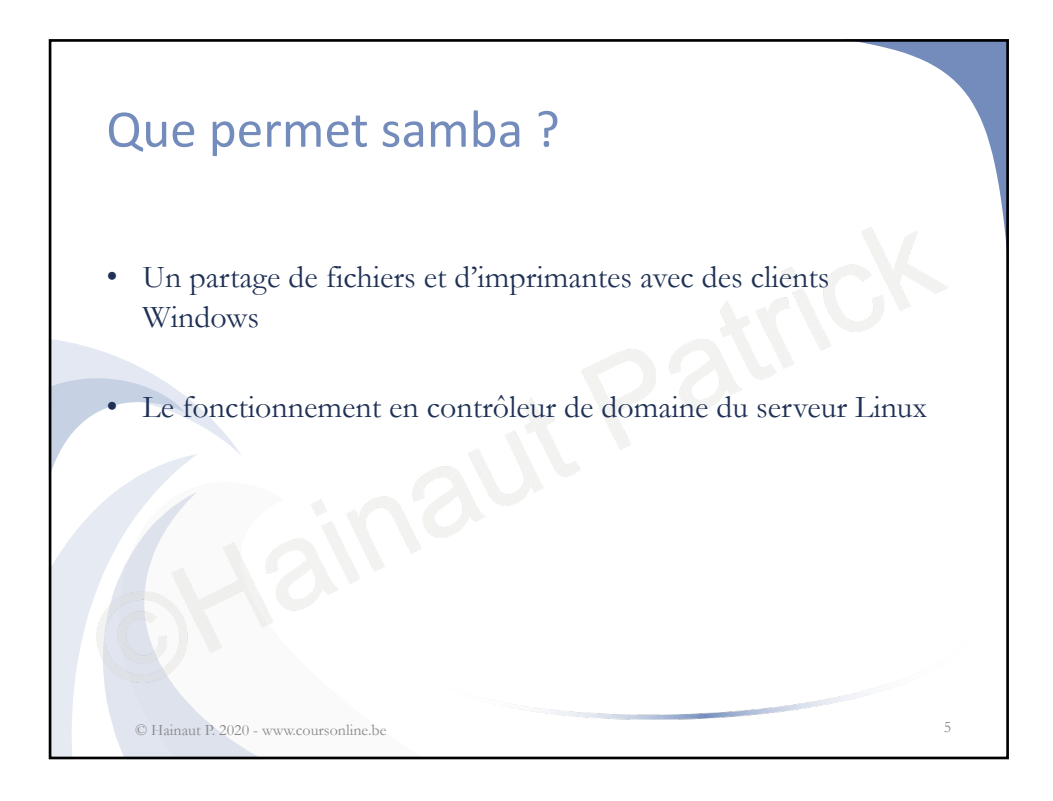

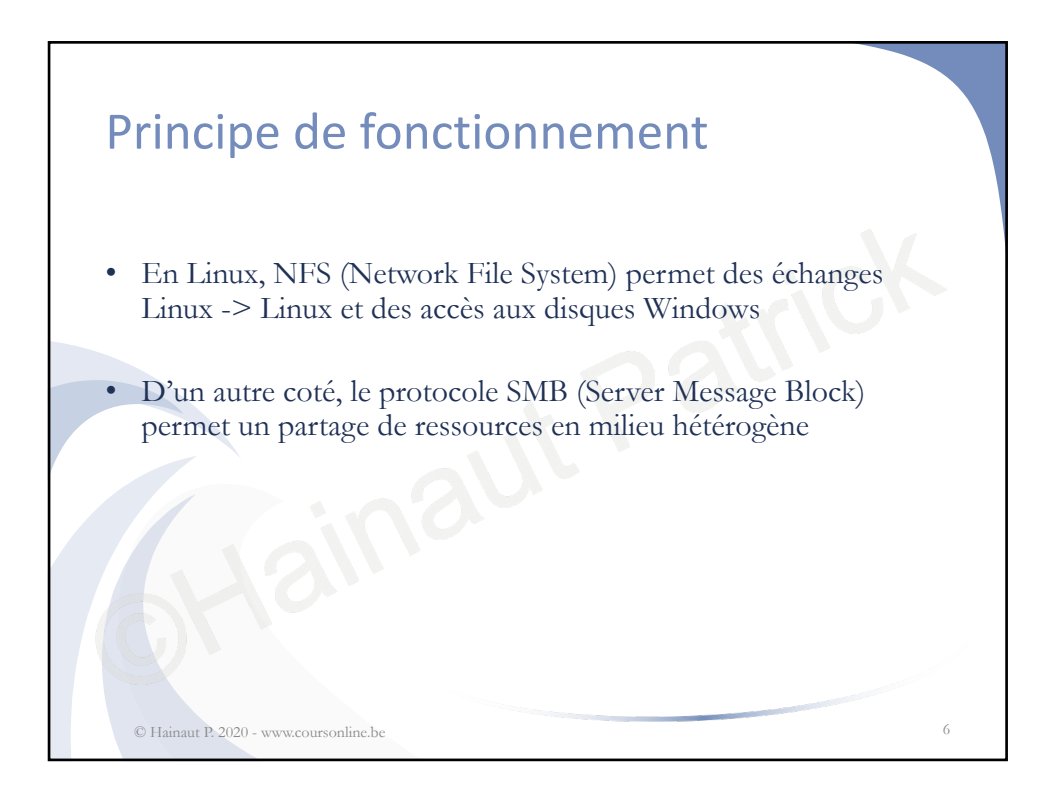

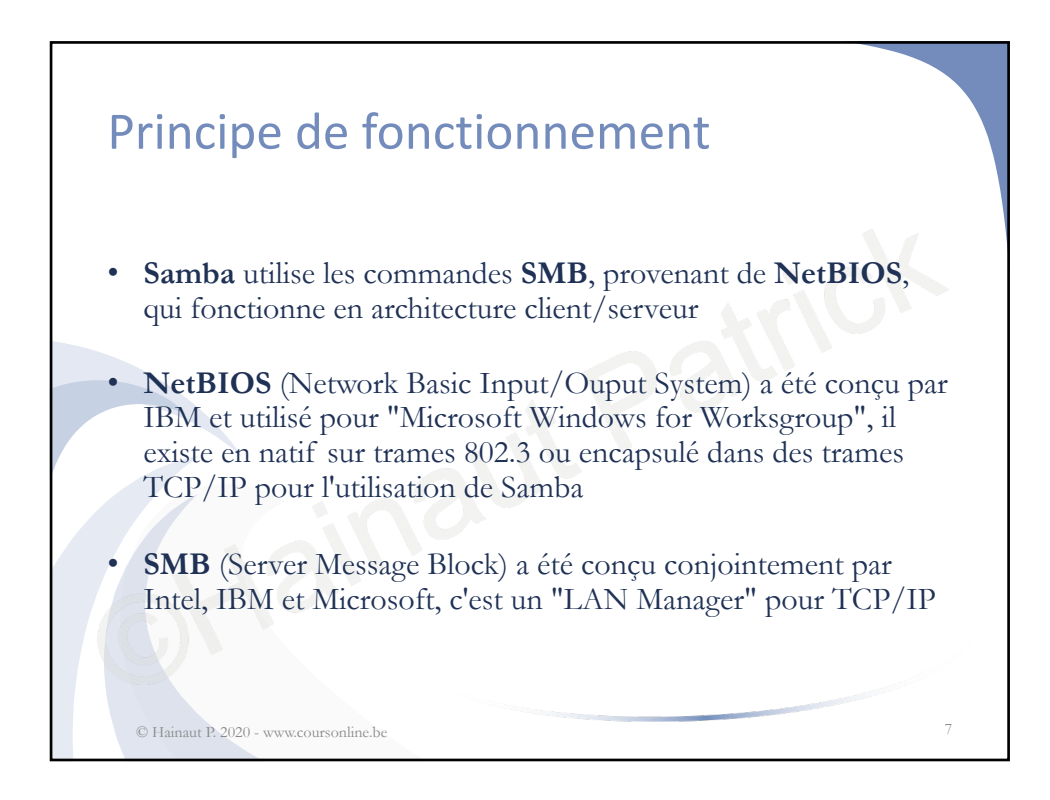

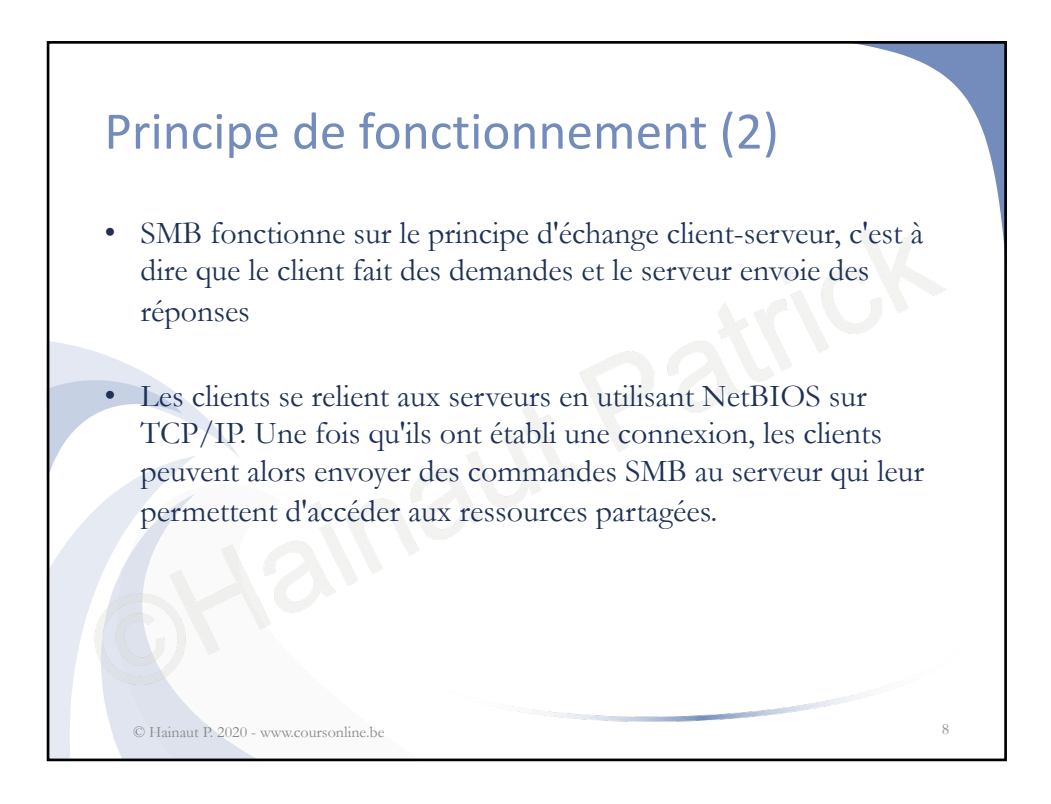

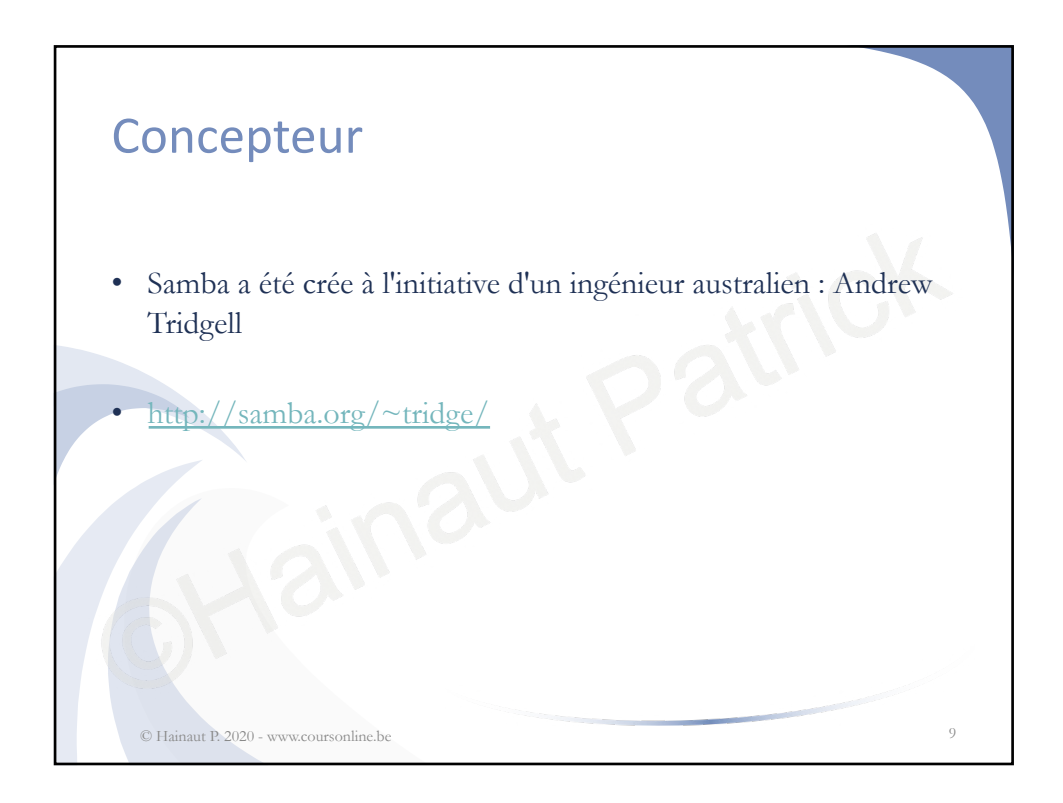

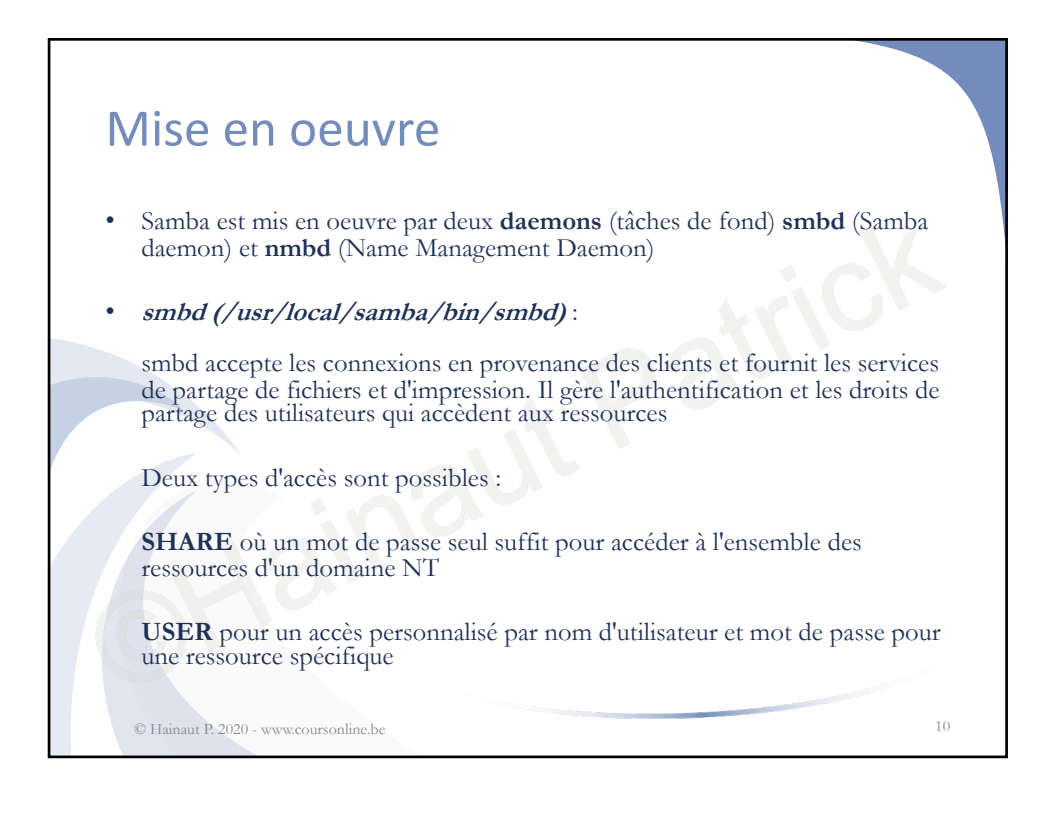

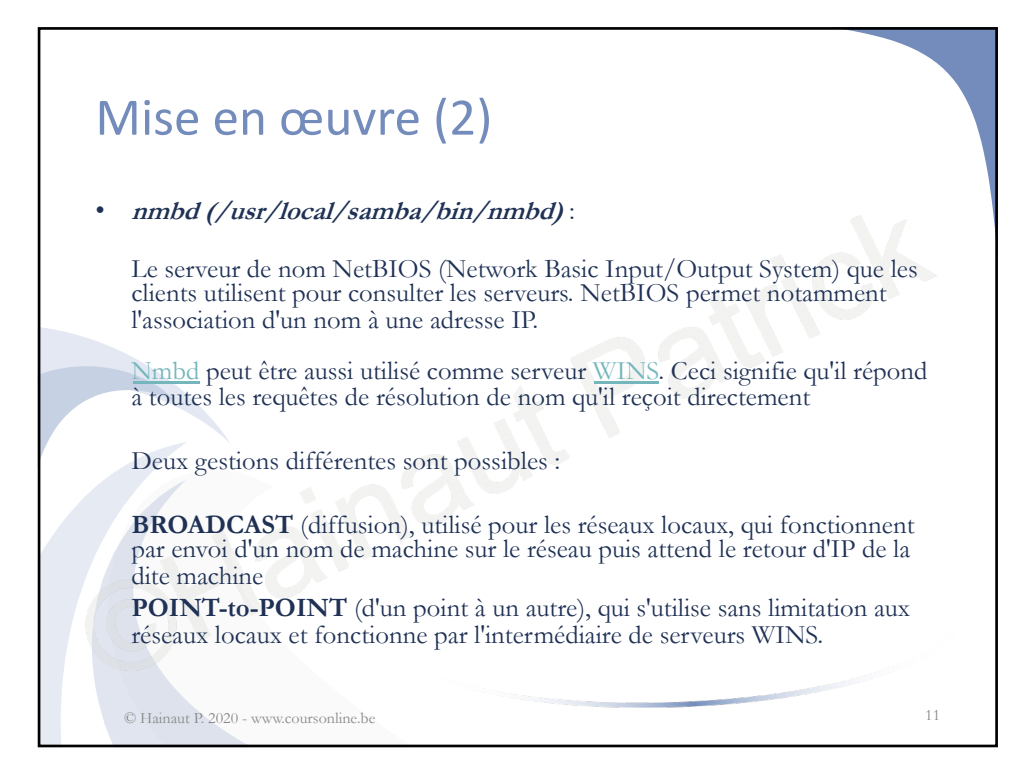

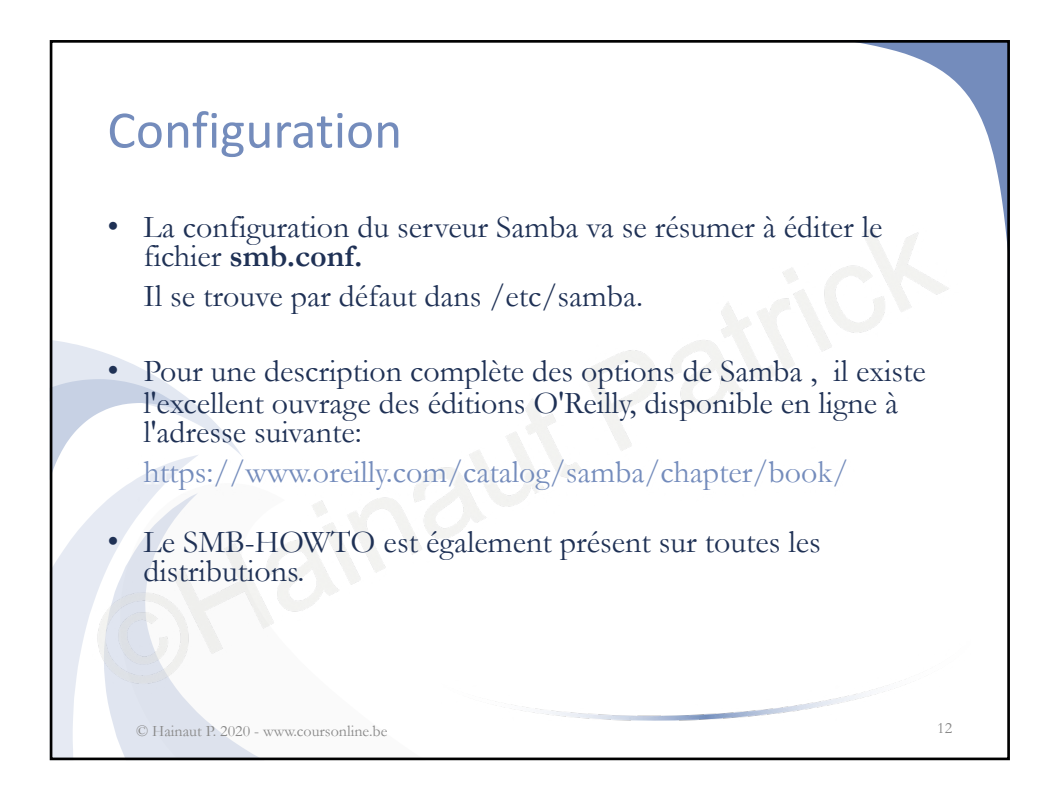

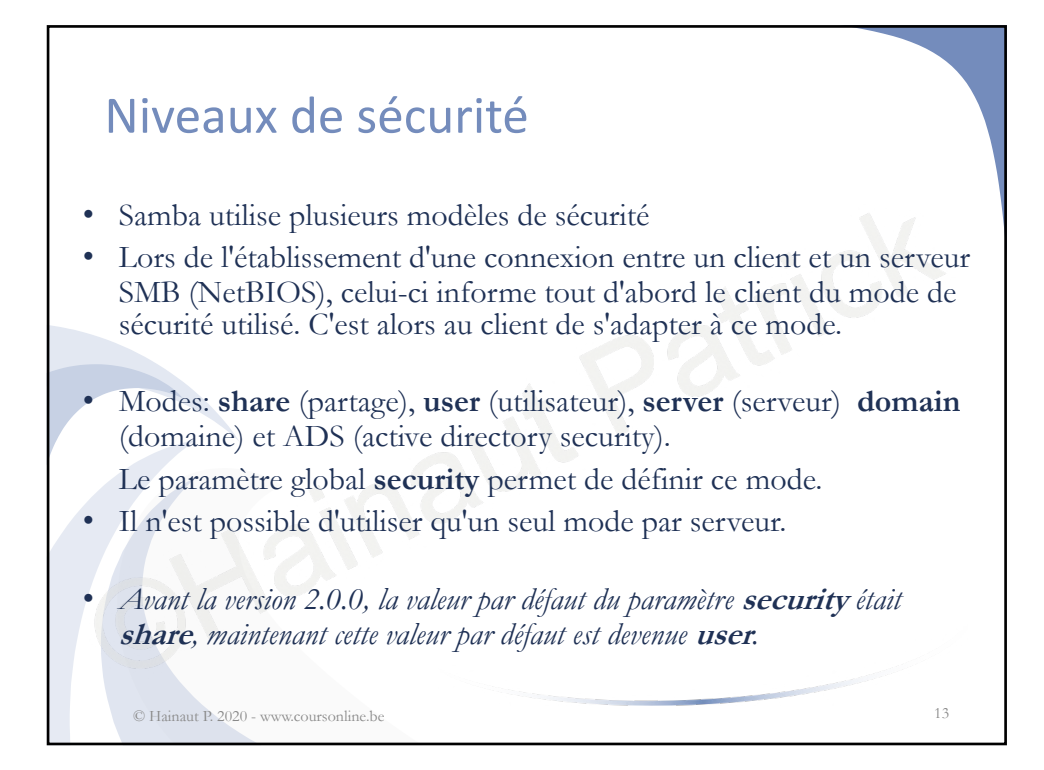

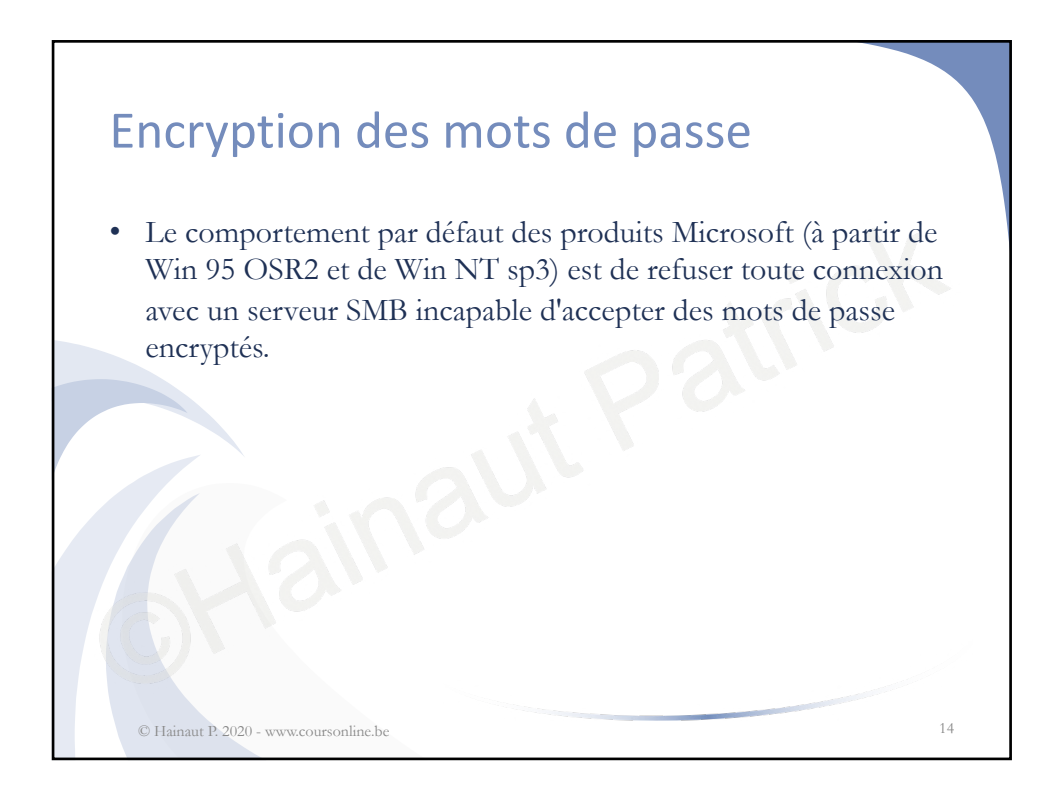

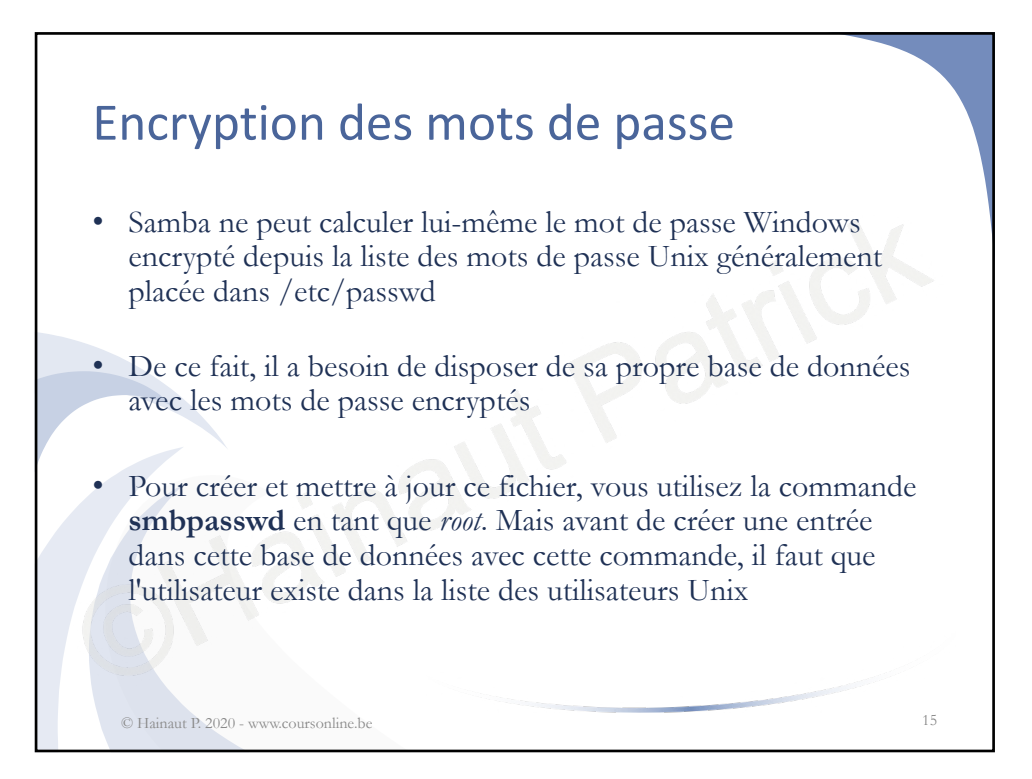

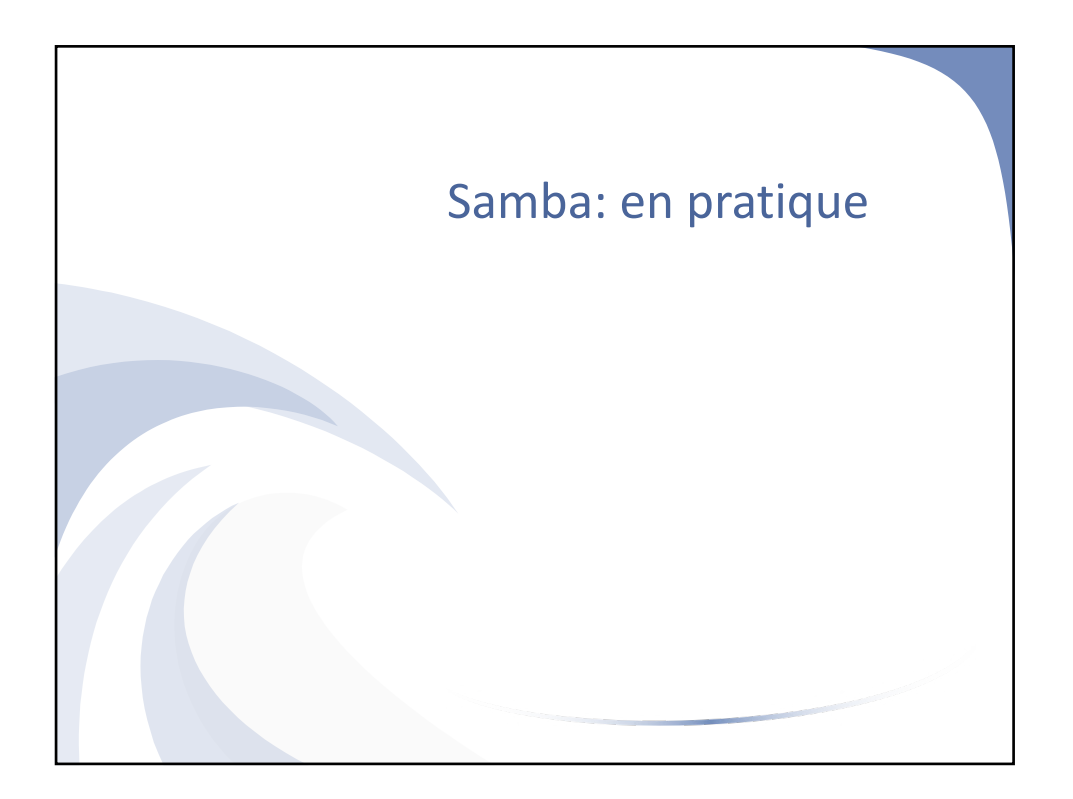

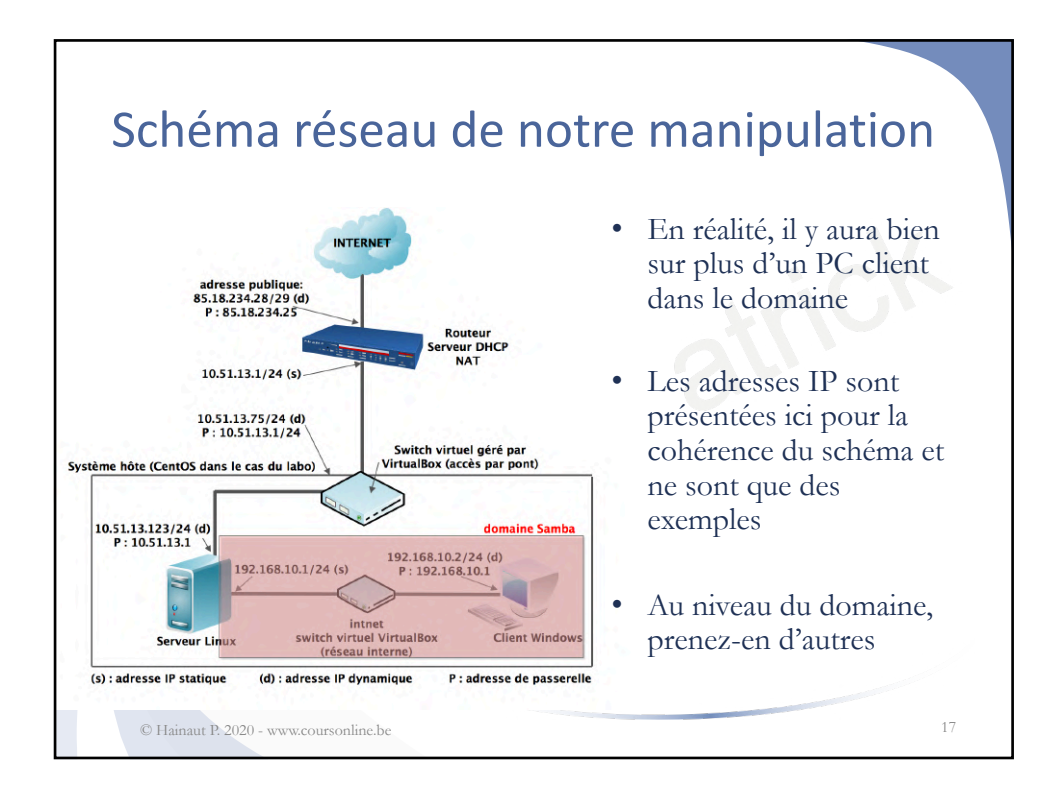

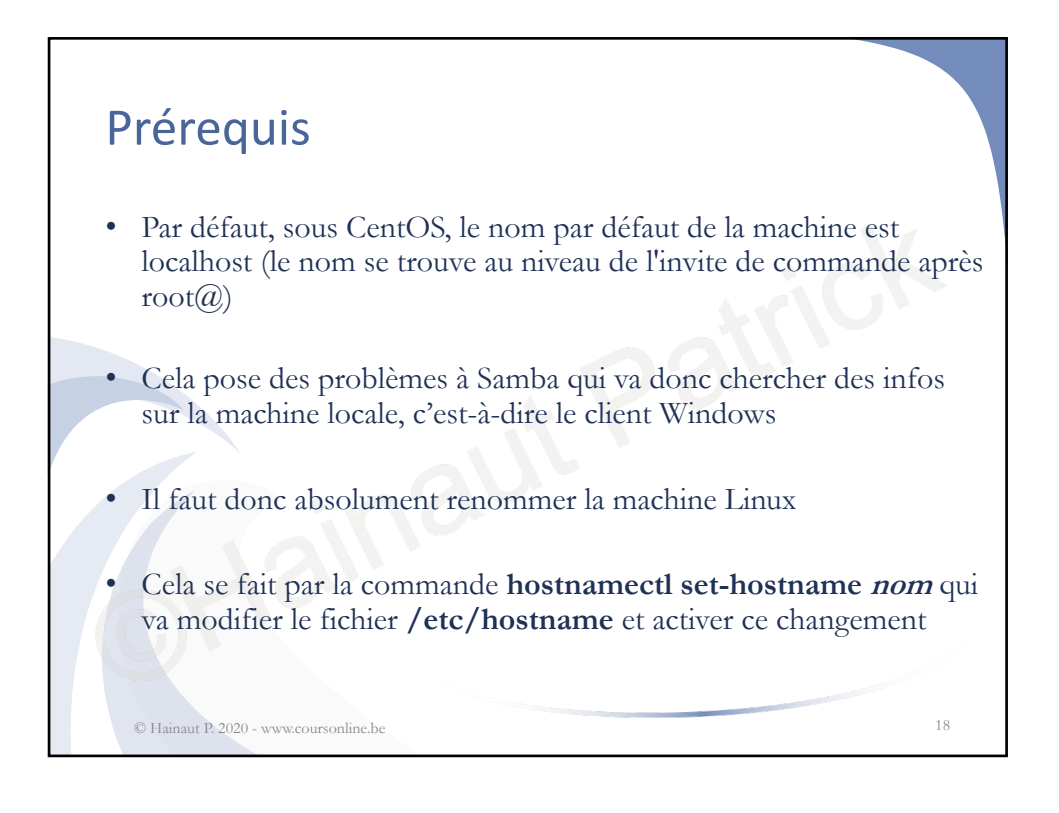

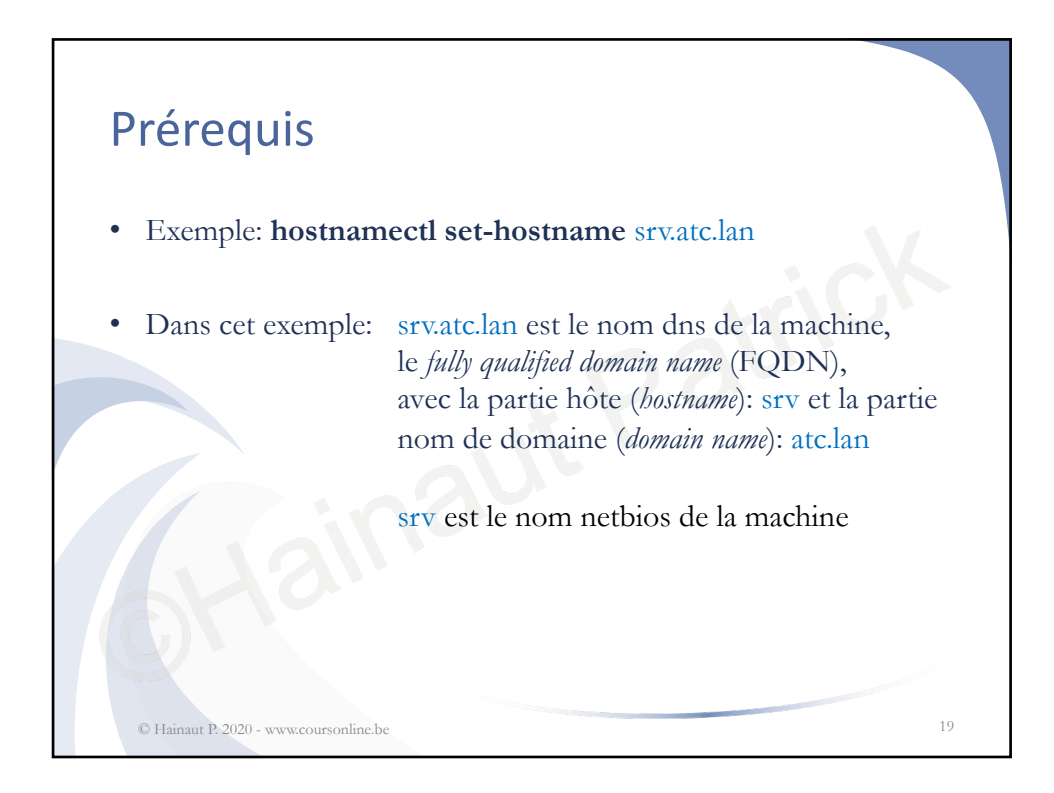

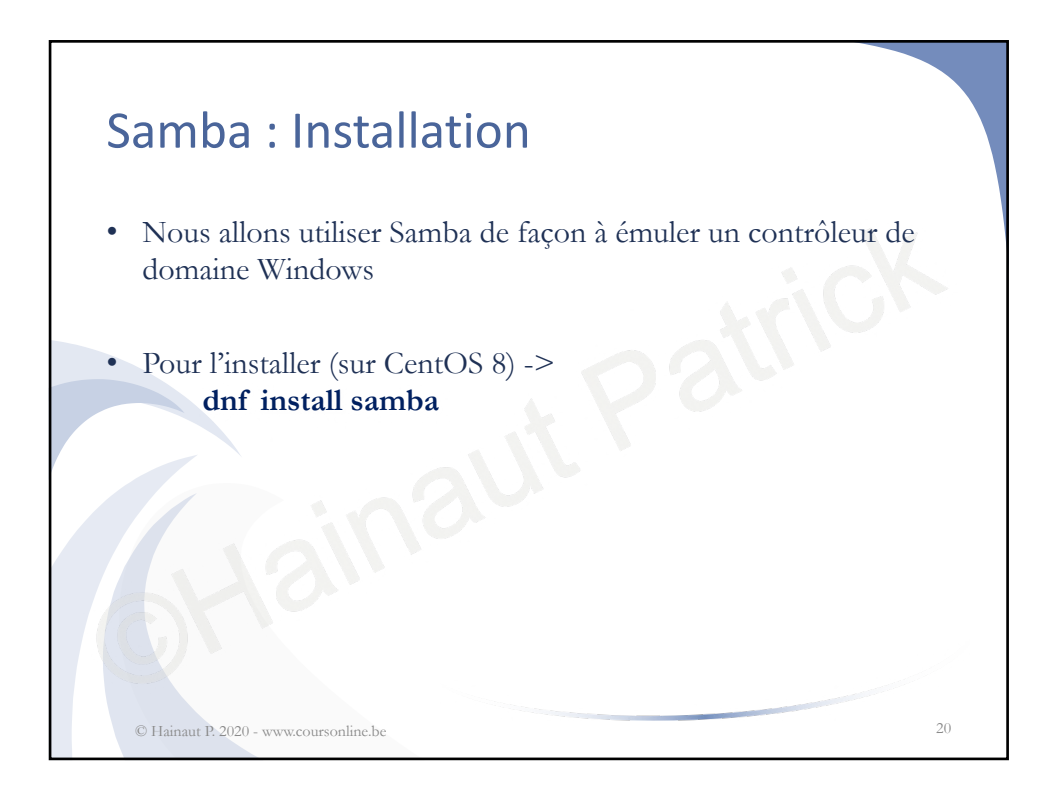

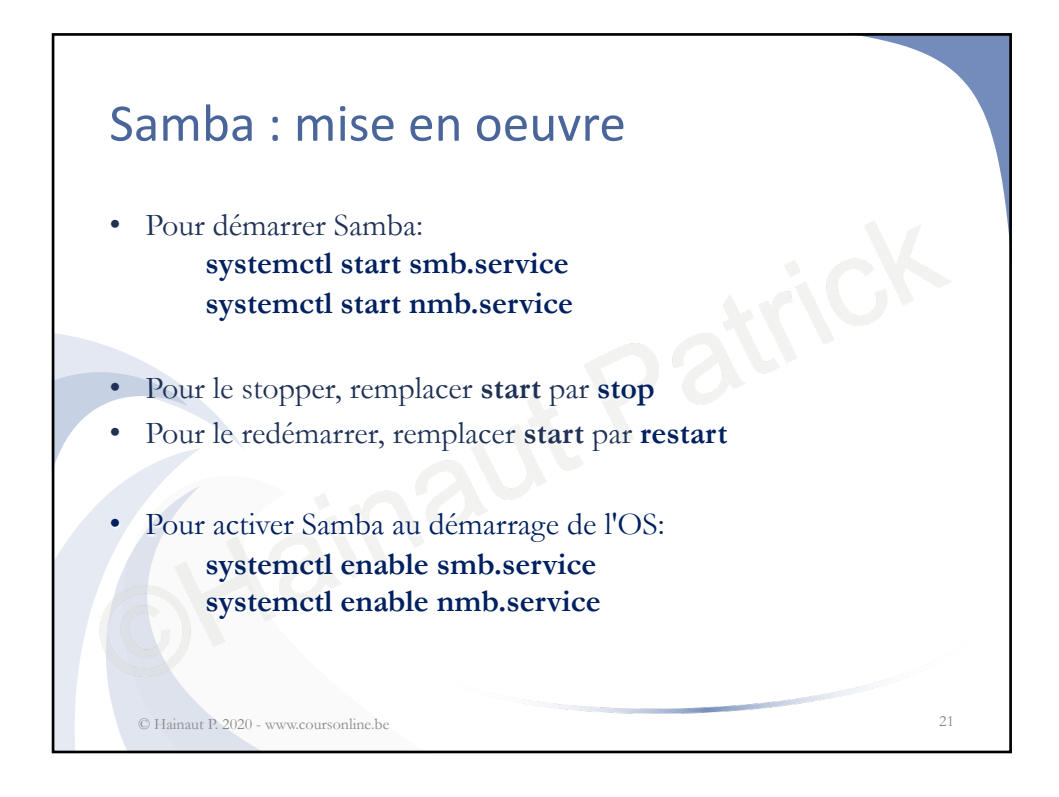

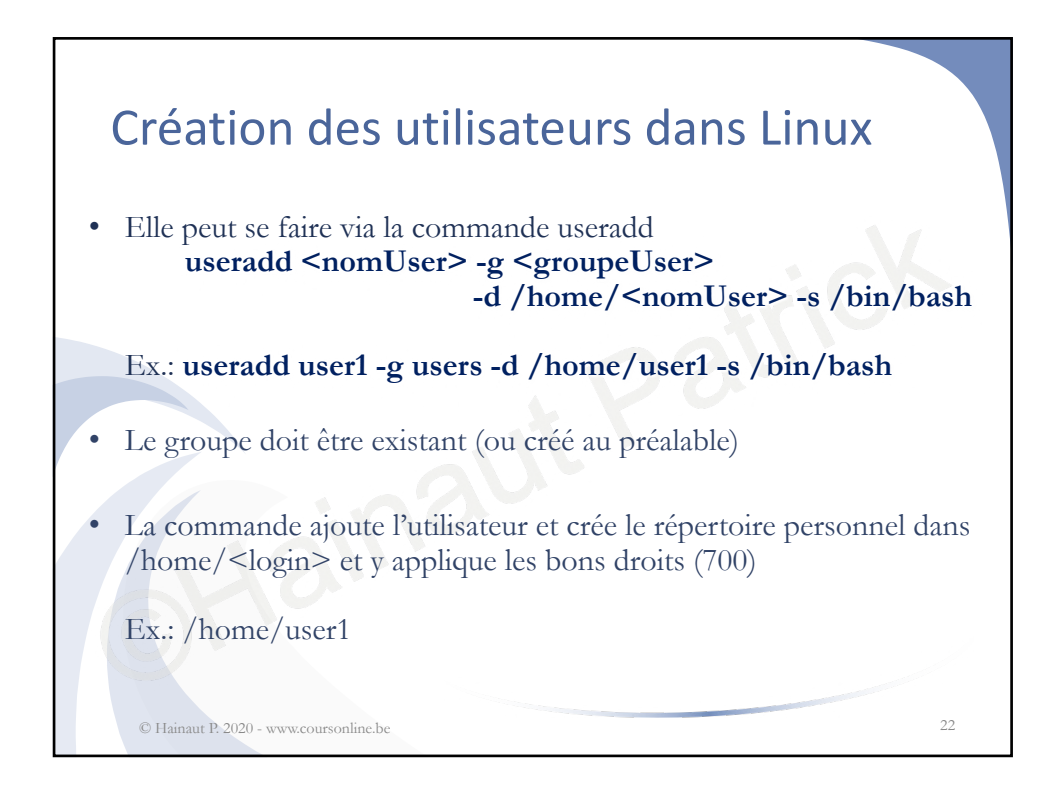

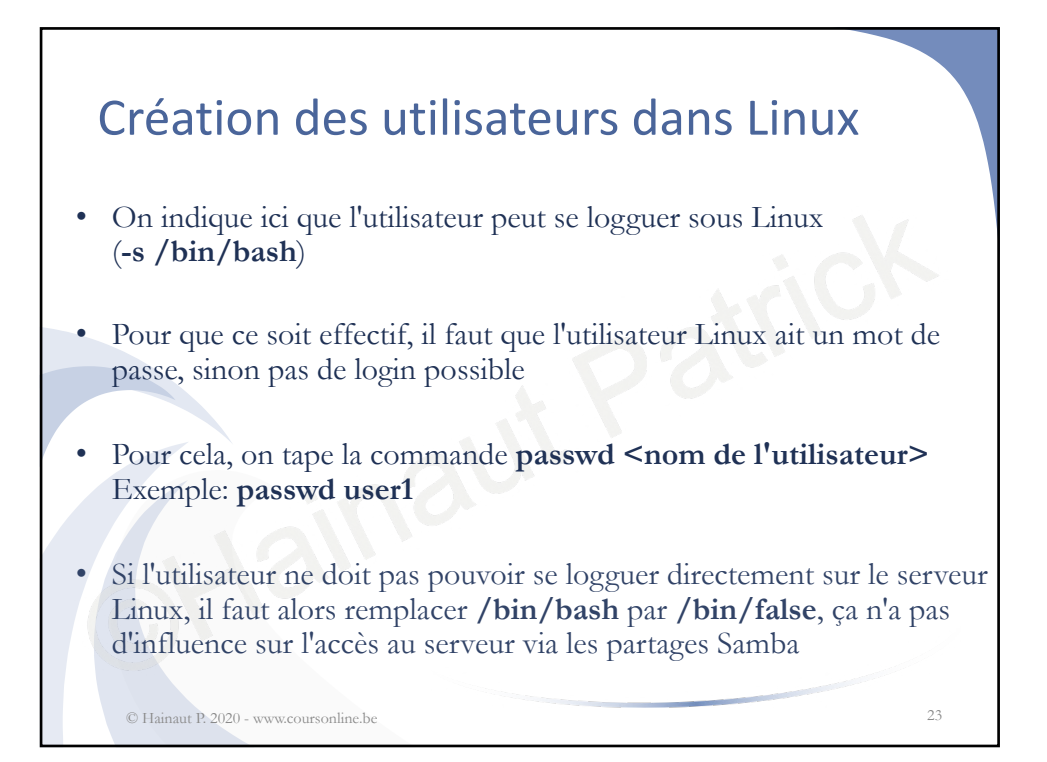

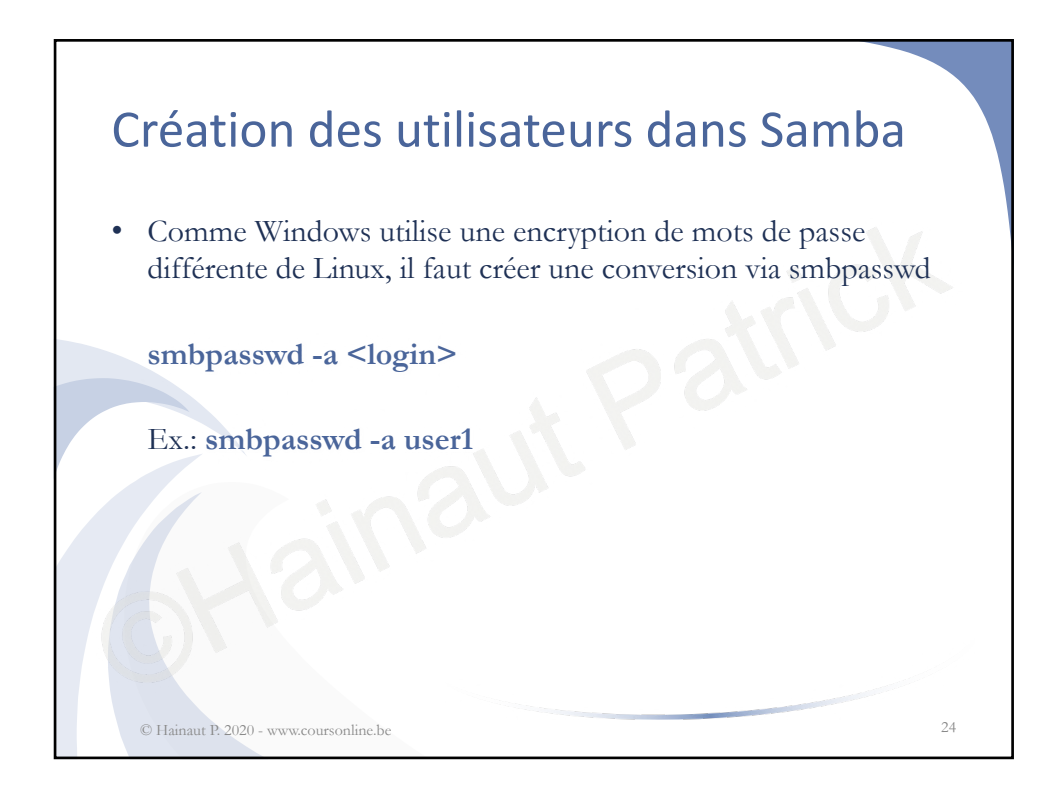

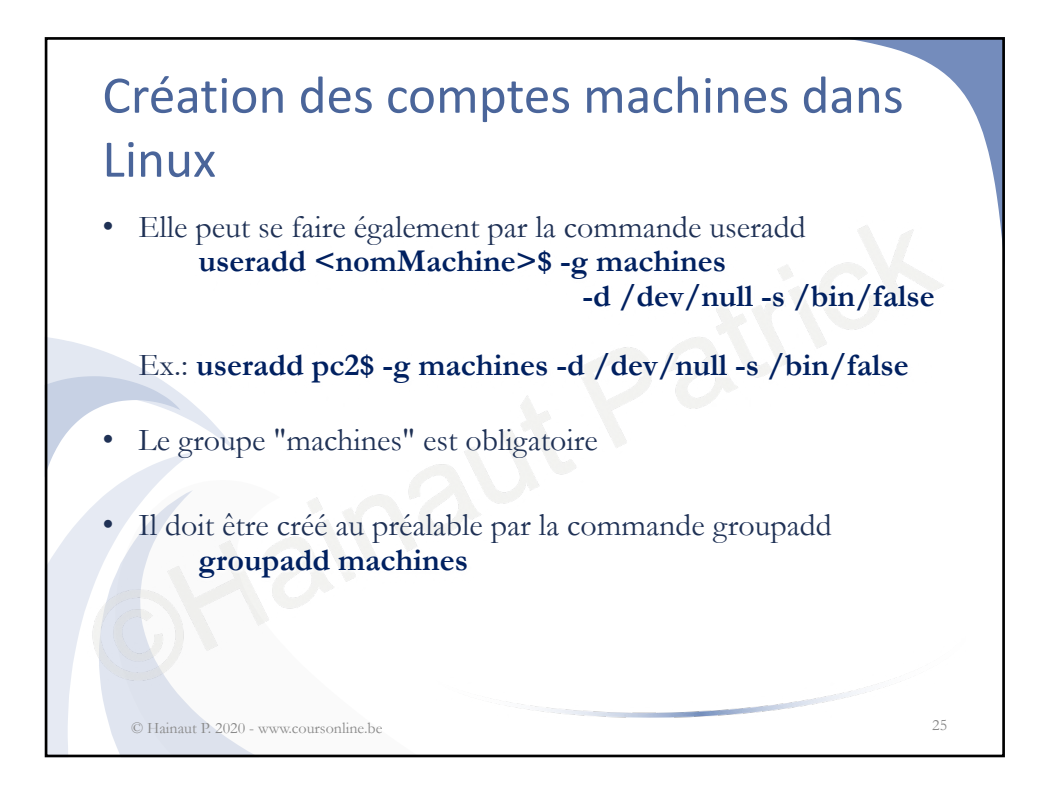

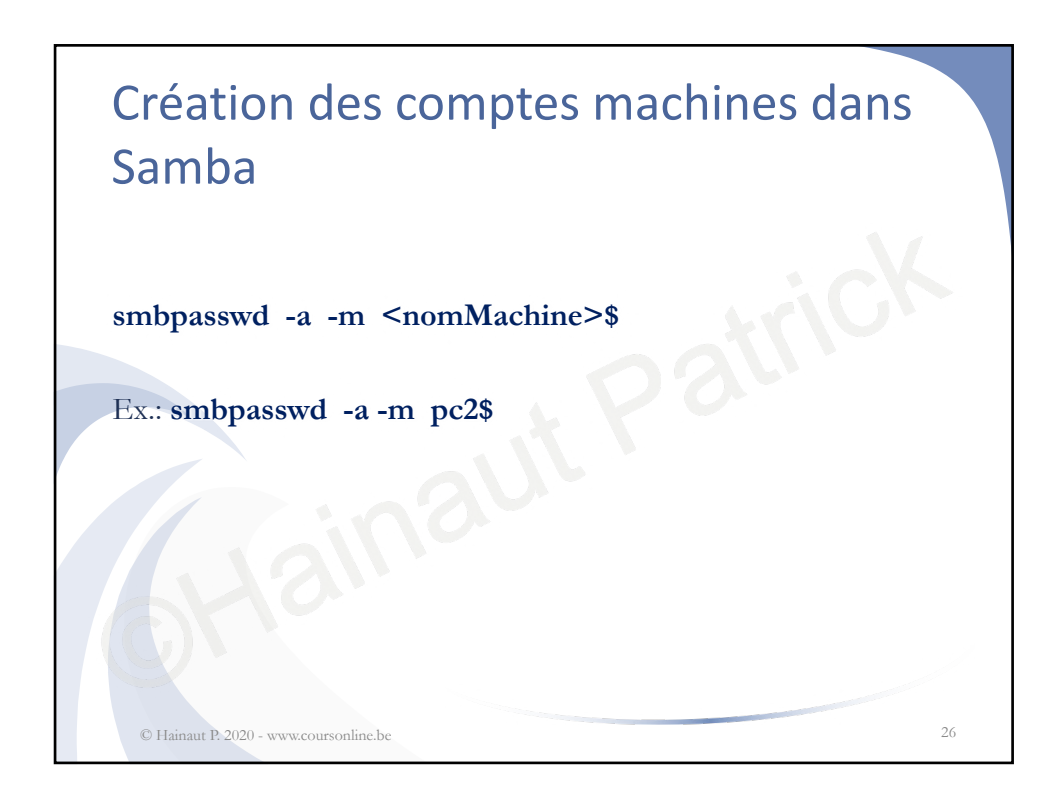

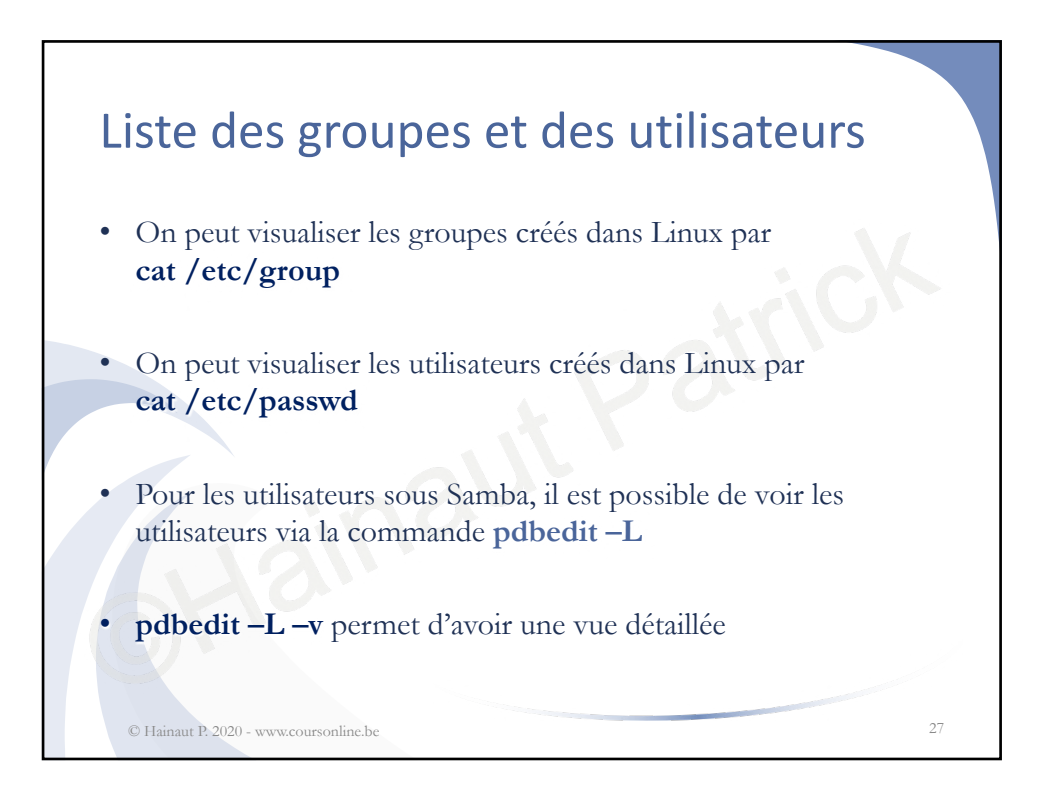

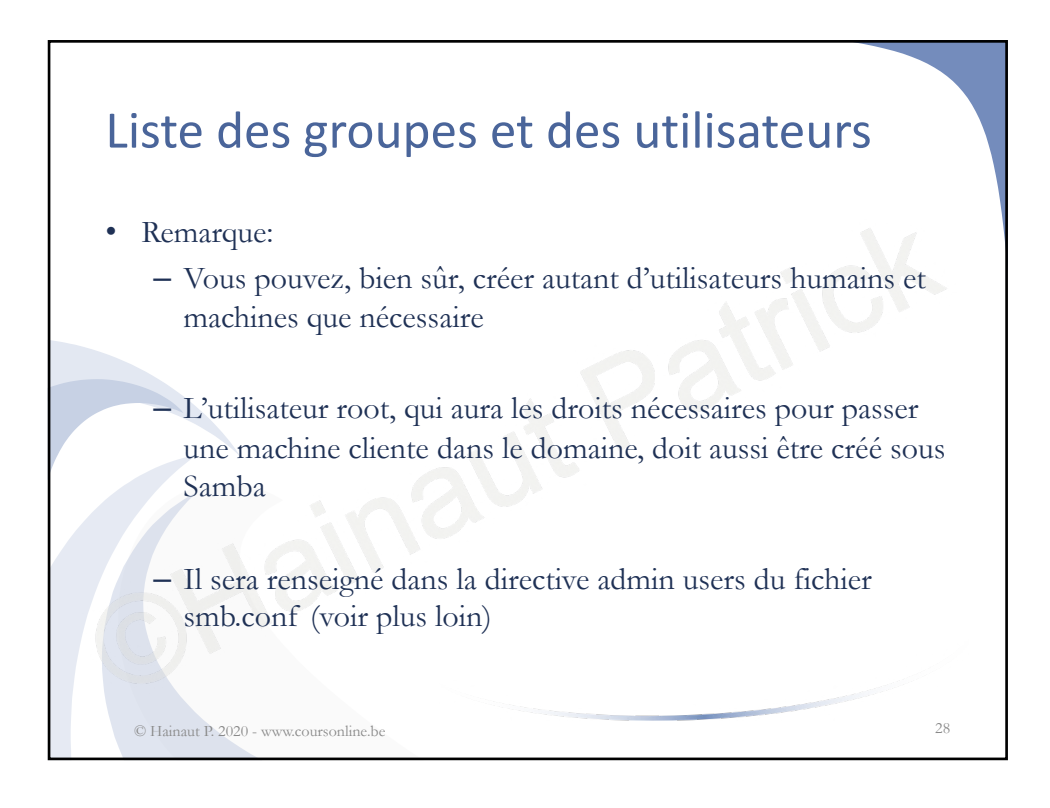

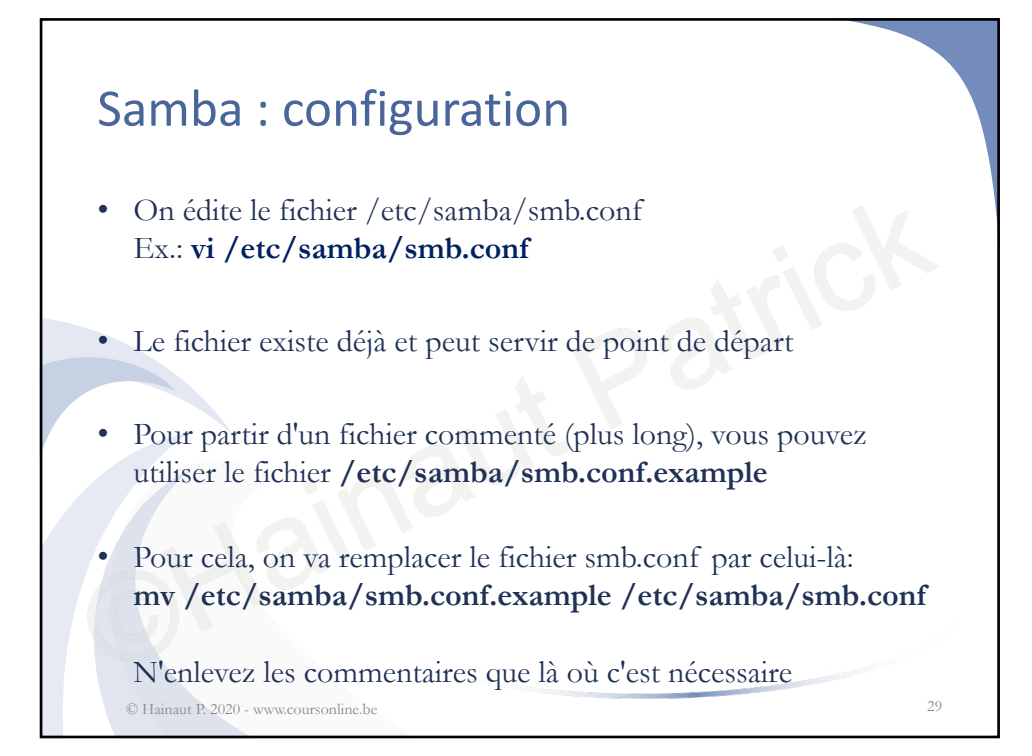

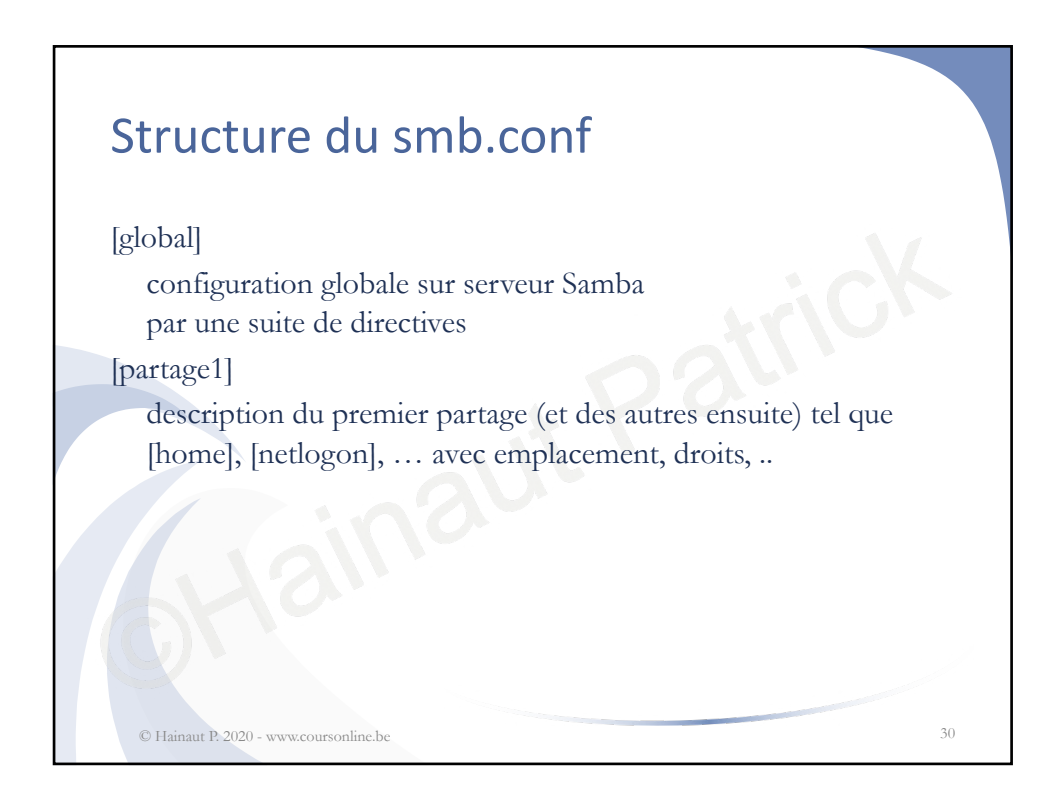

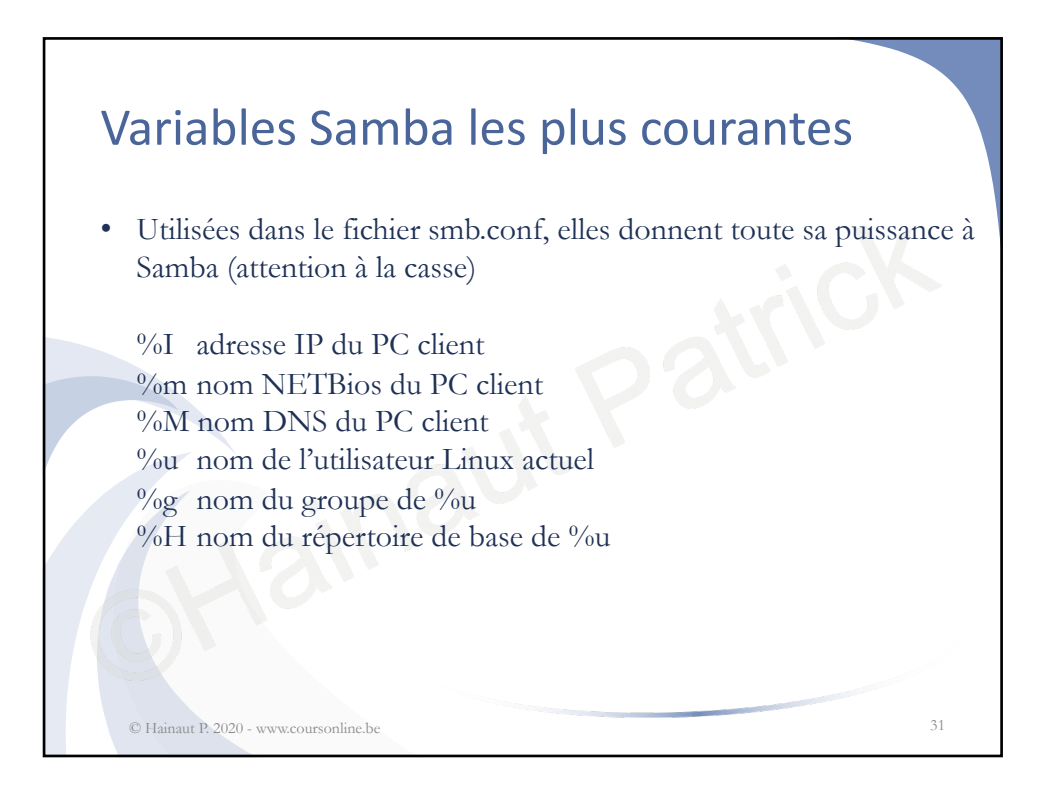

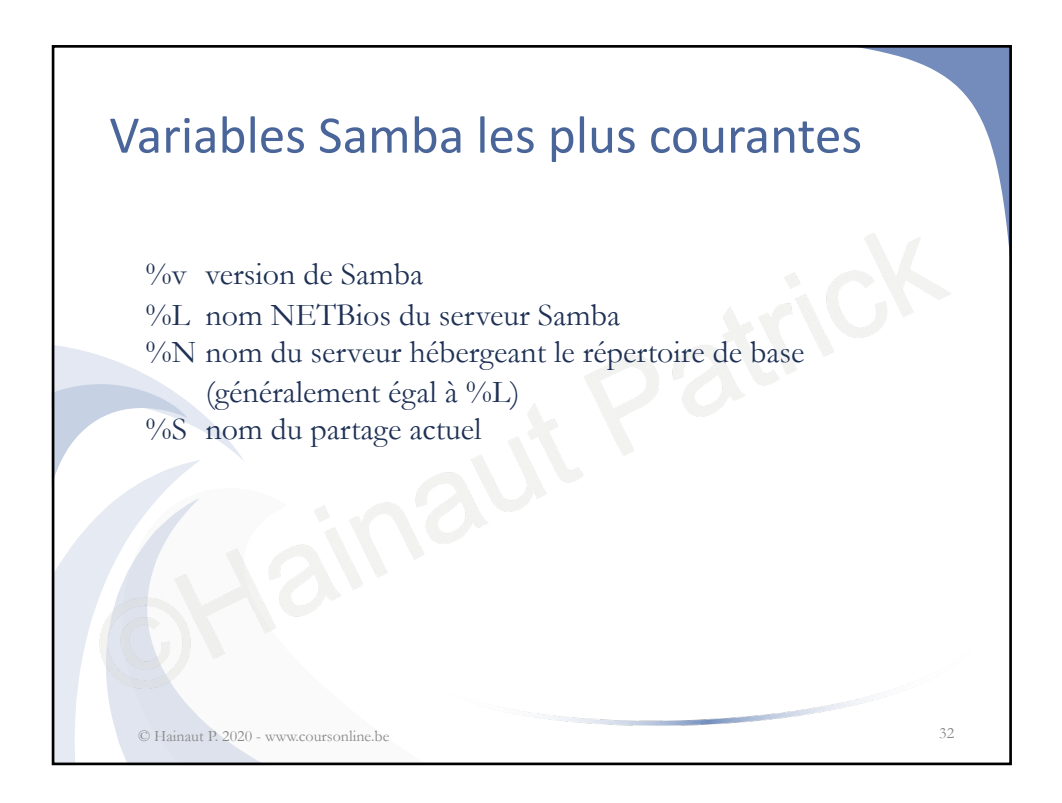

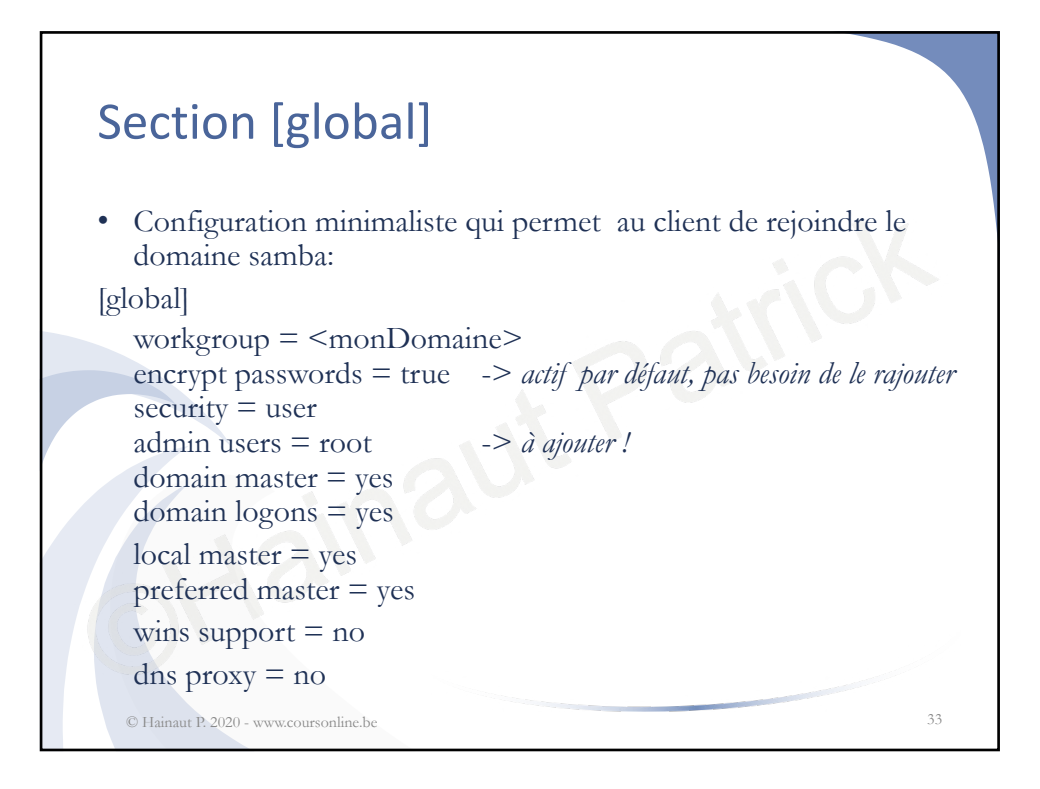

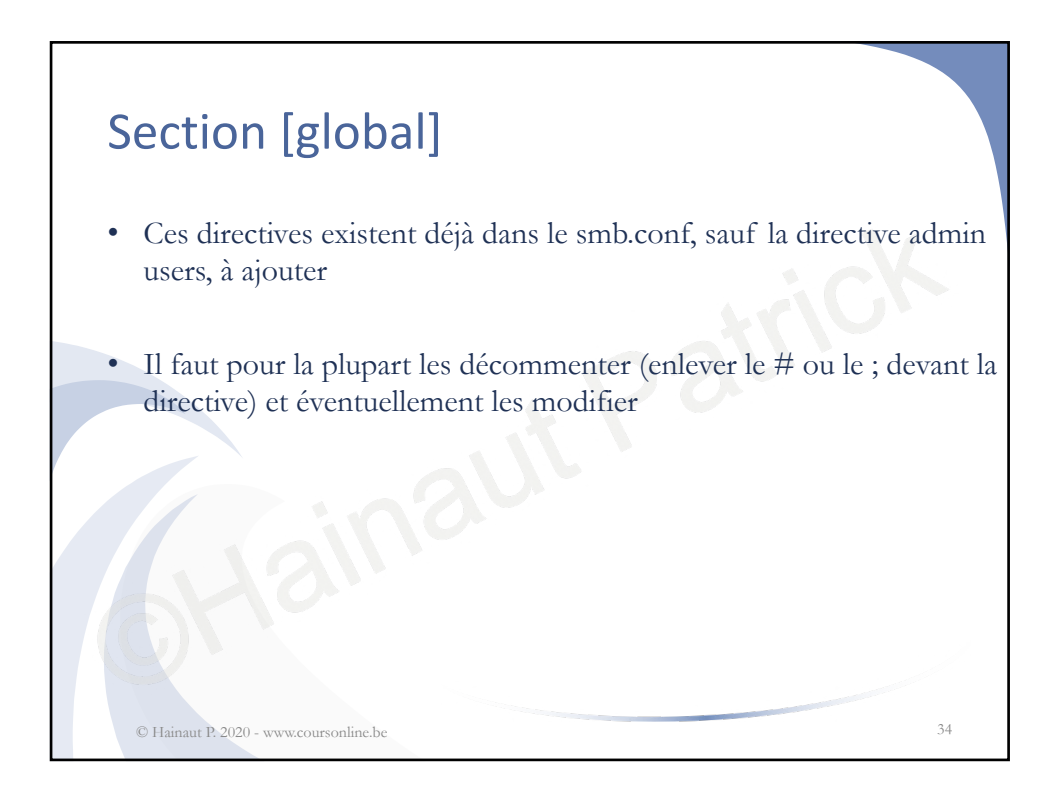

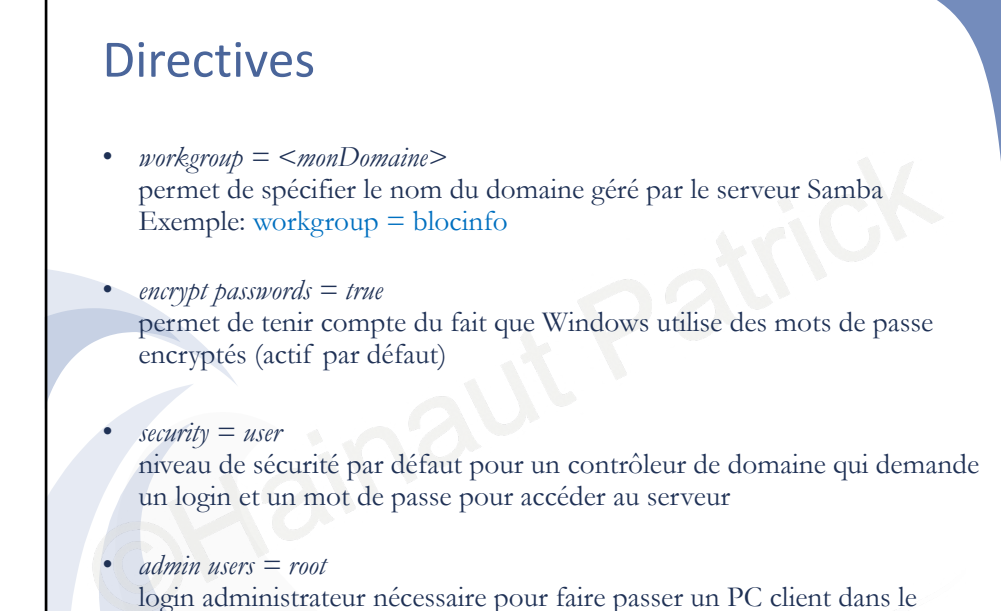

domaine Samba, sous CentOS, ce sera 'root'

© Hainaut P. 2020 - www.coursonline.be

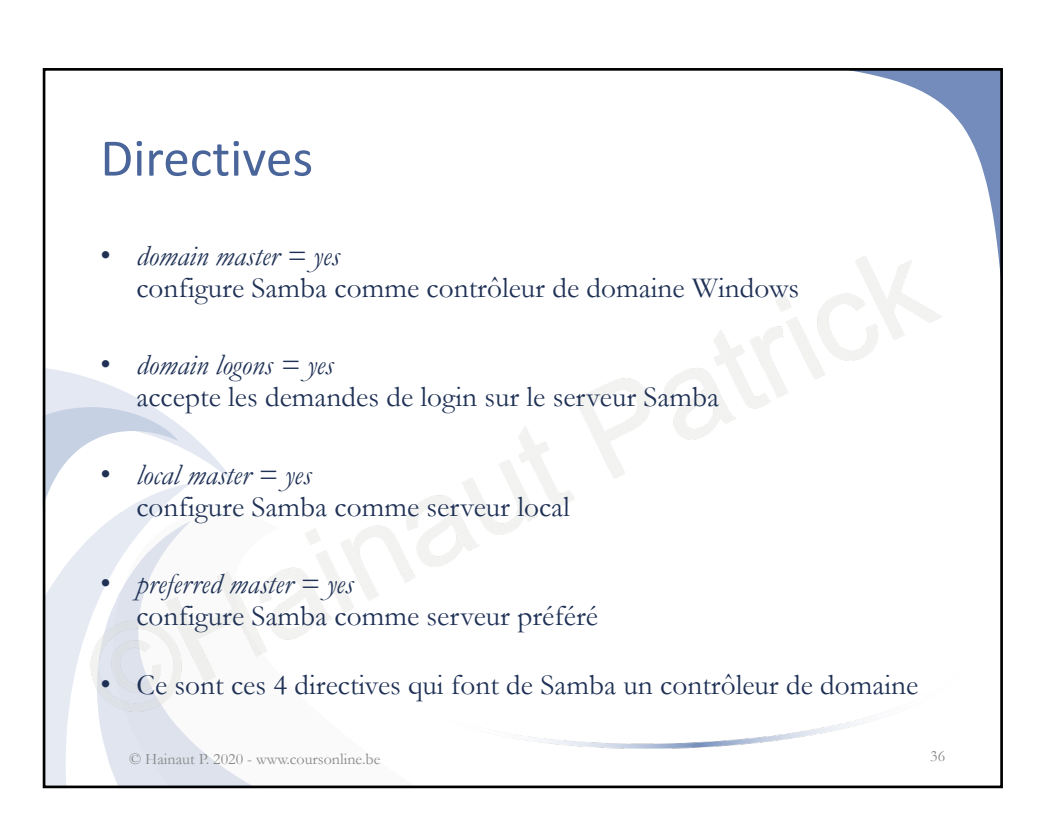

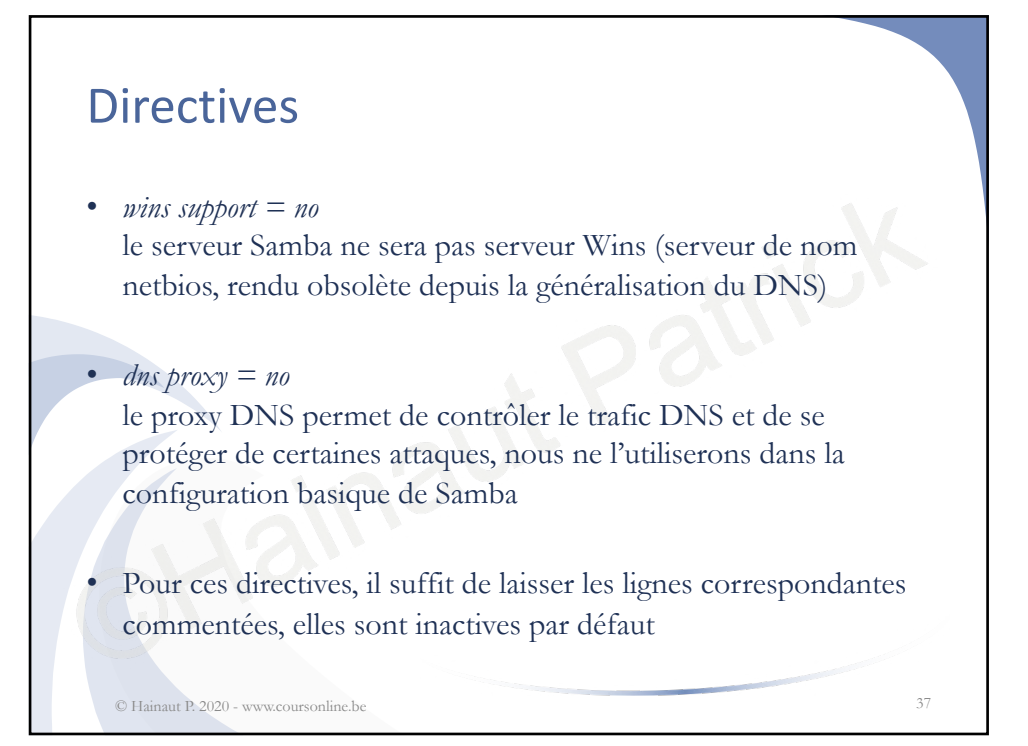

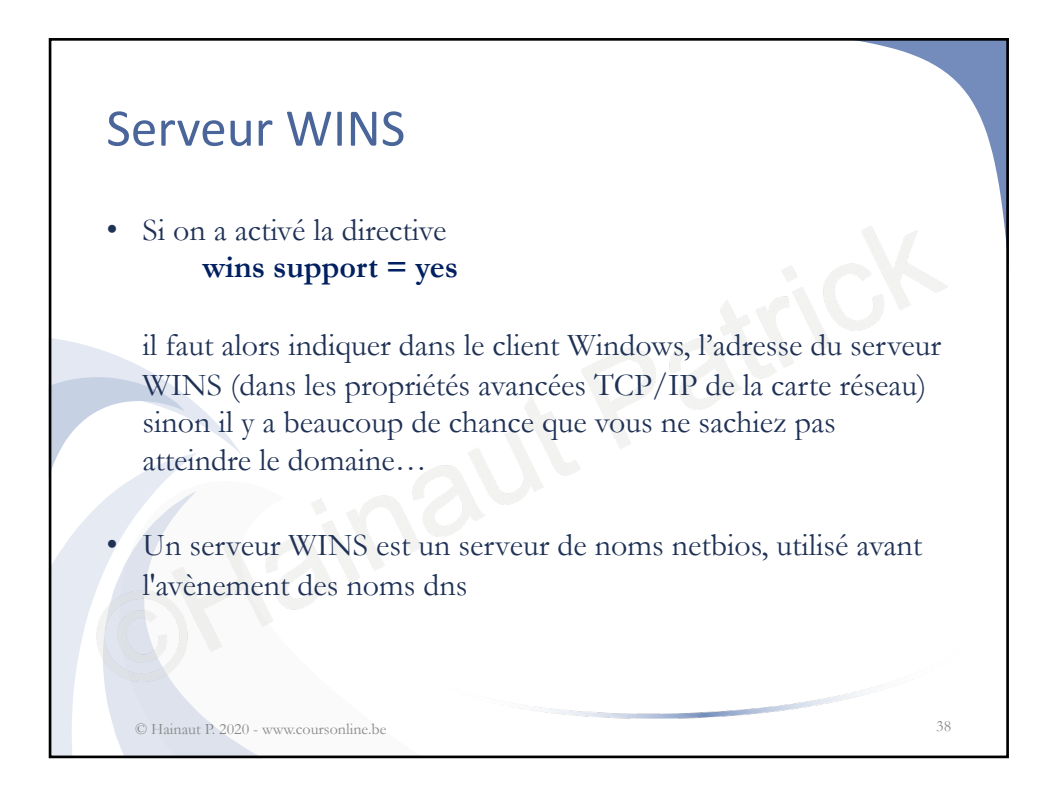

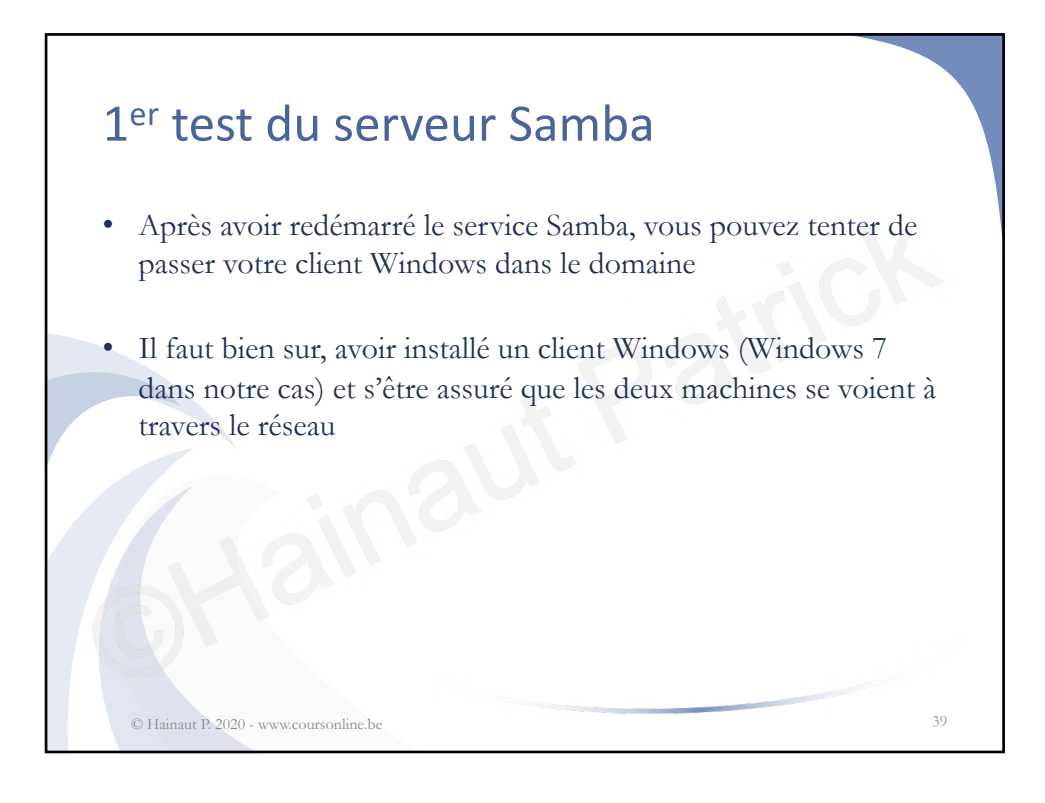

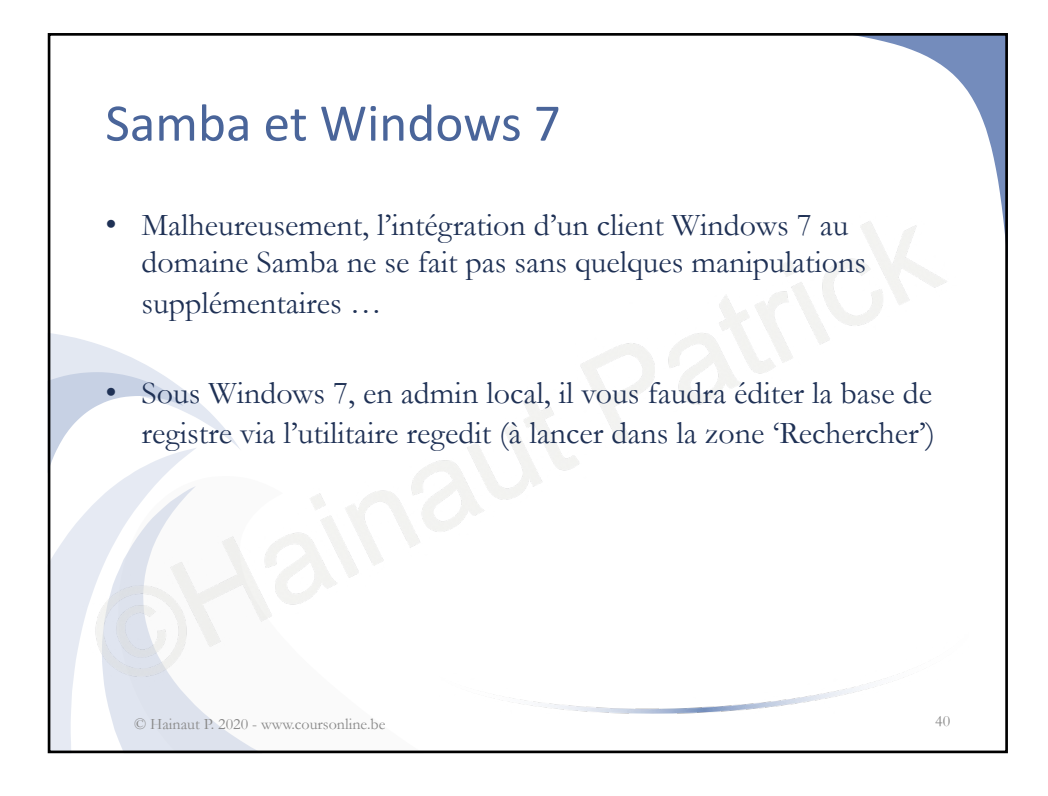

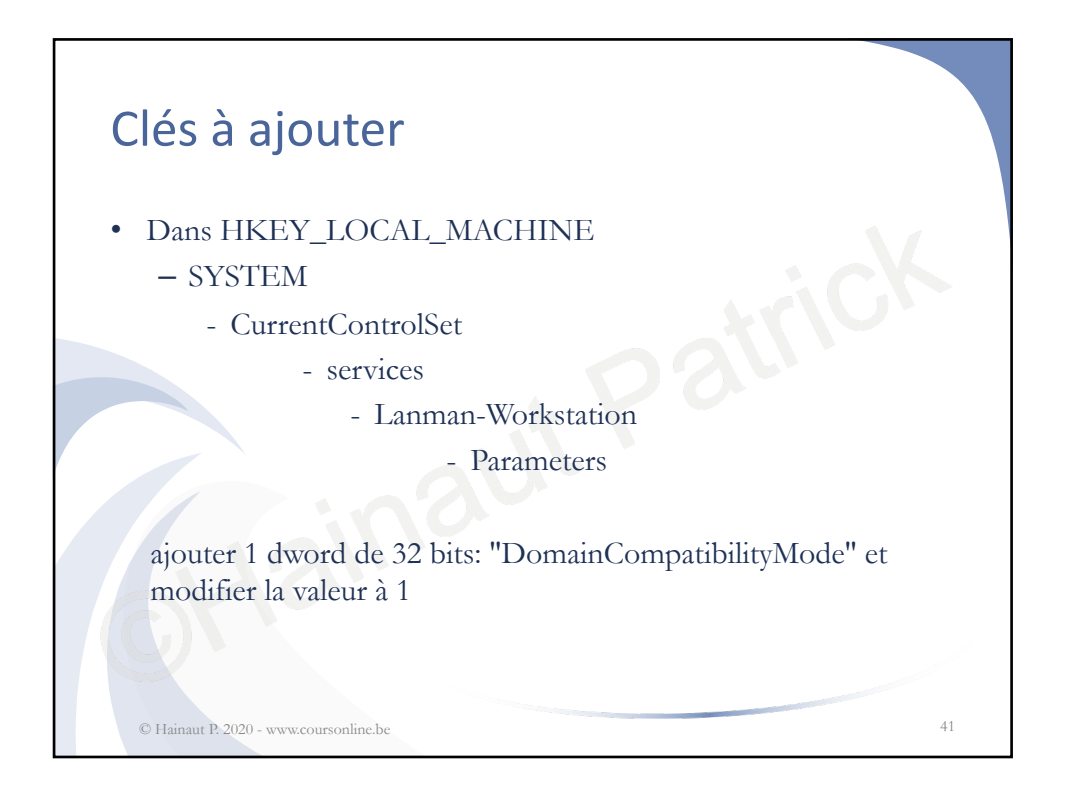

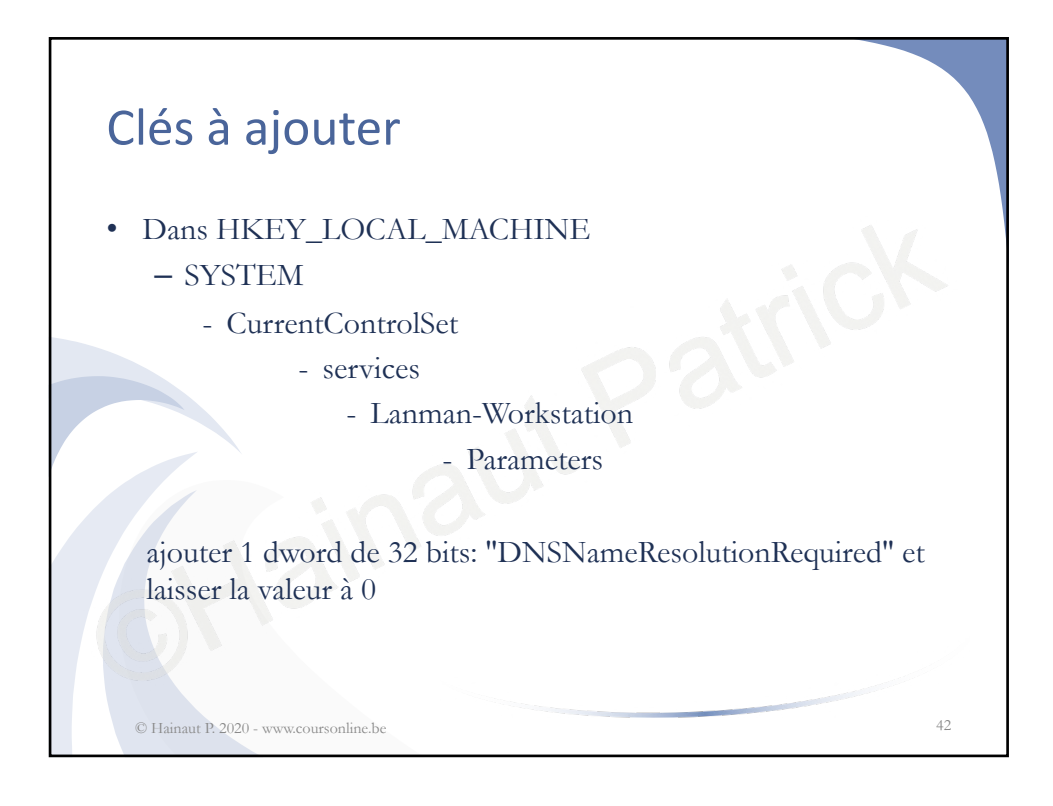

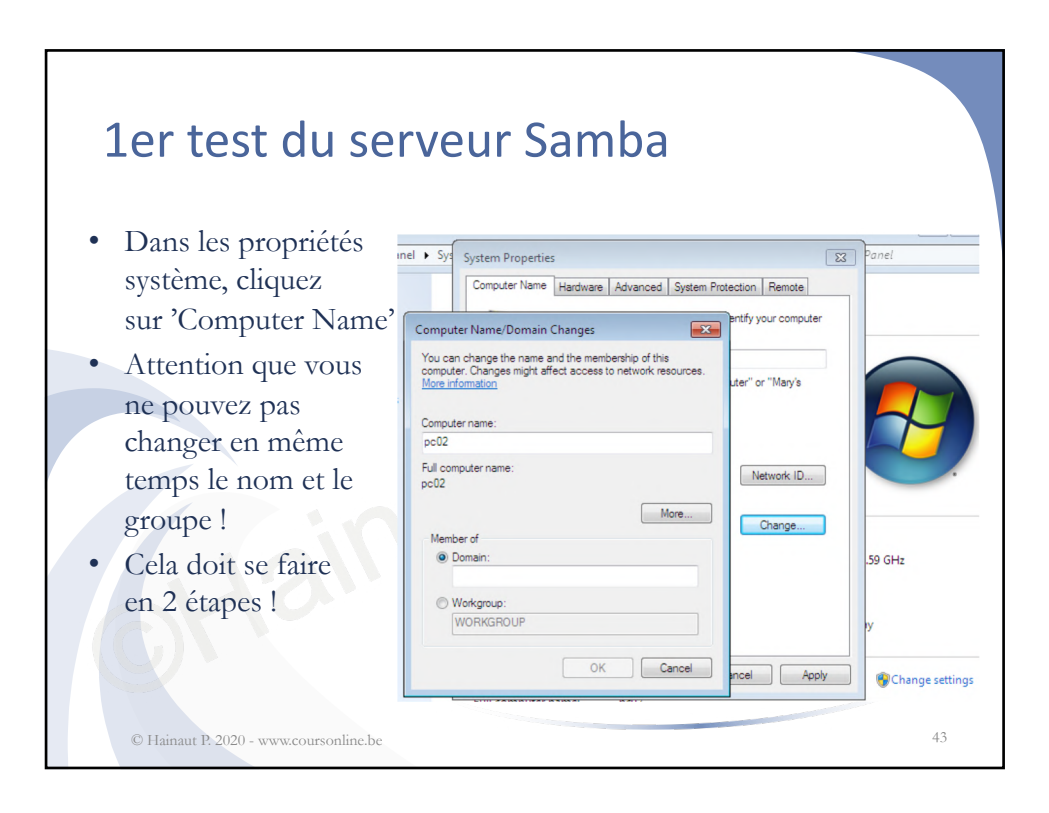

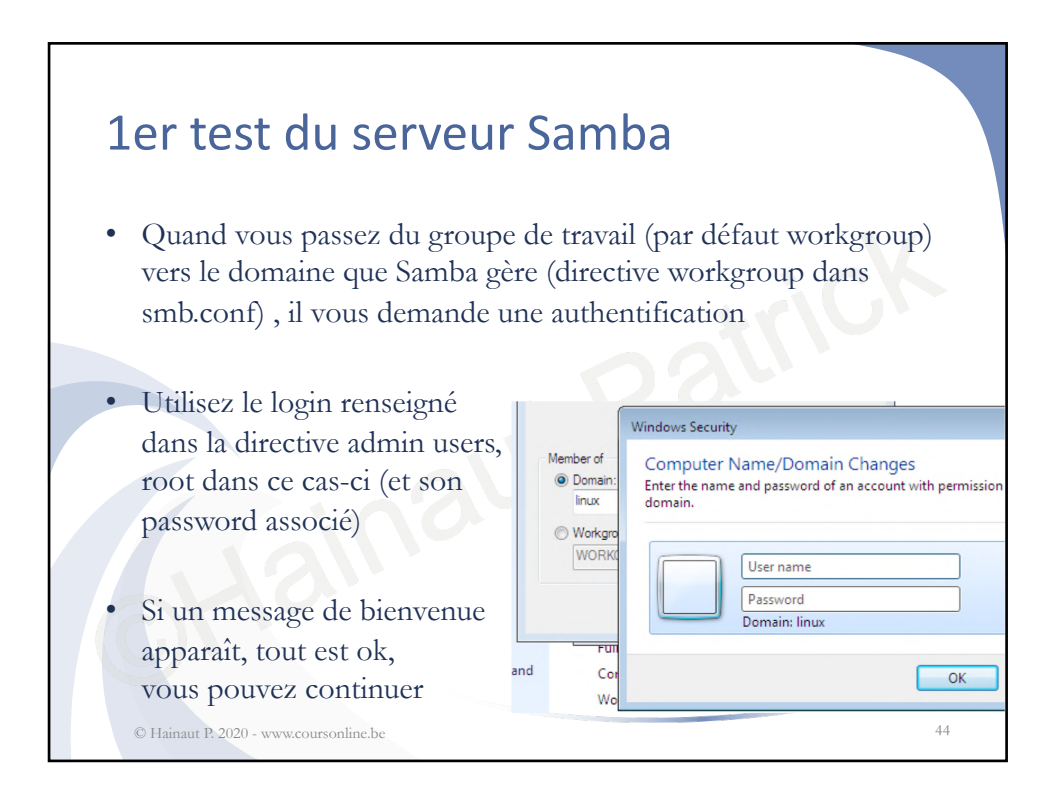

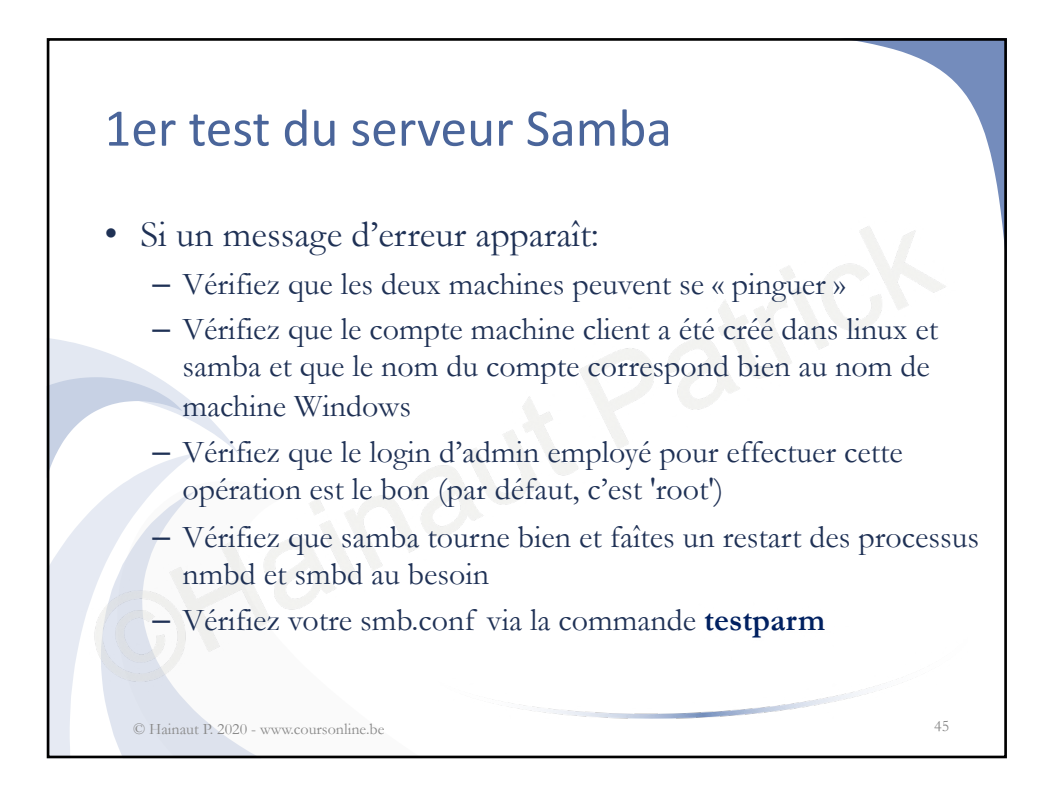

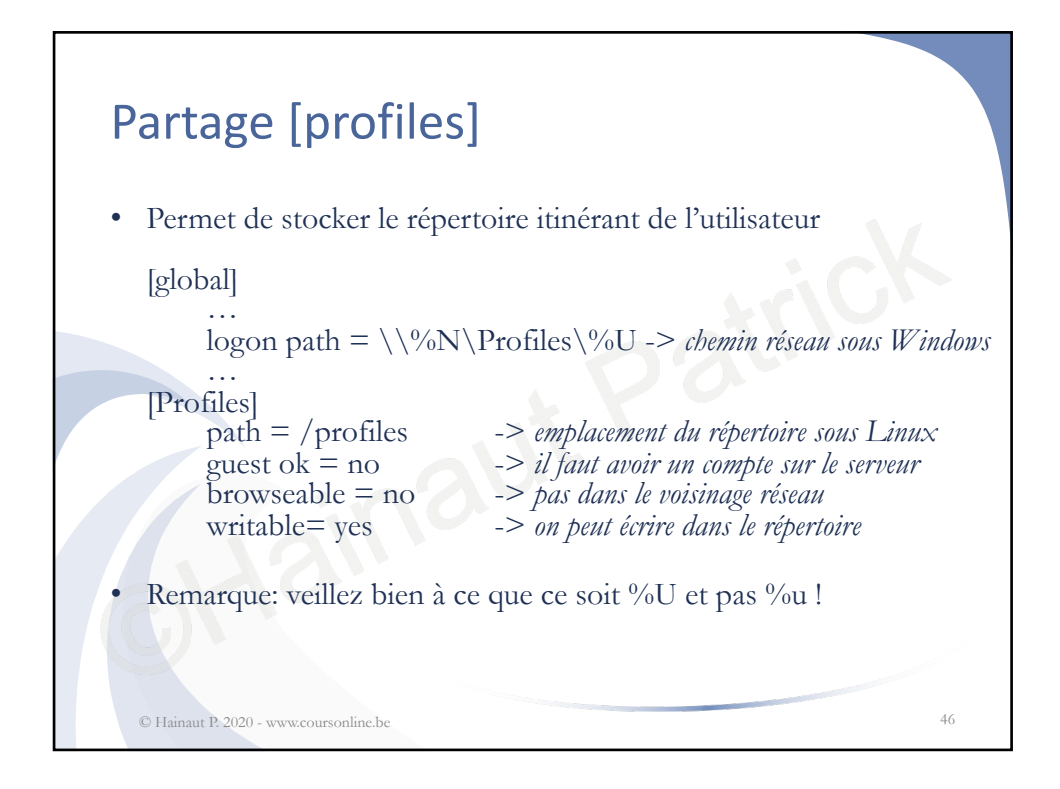

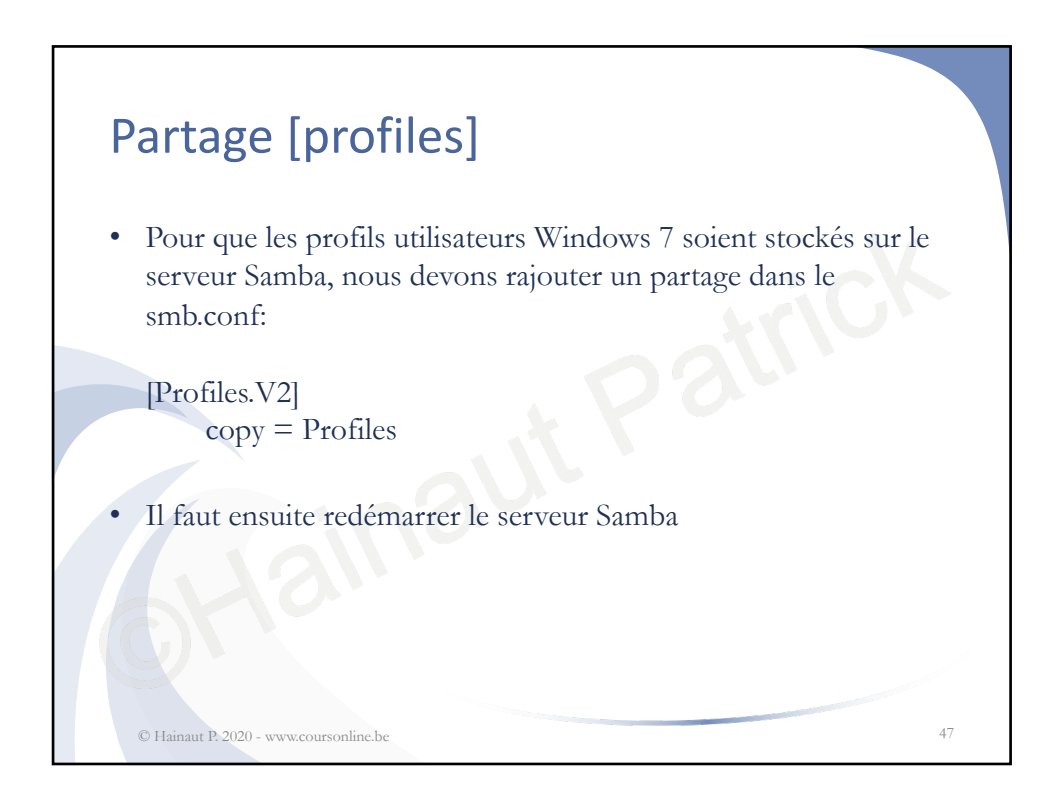

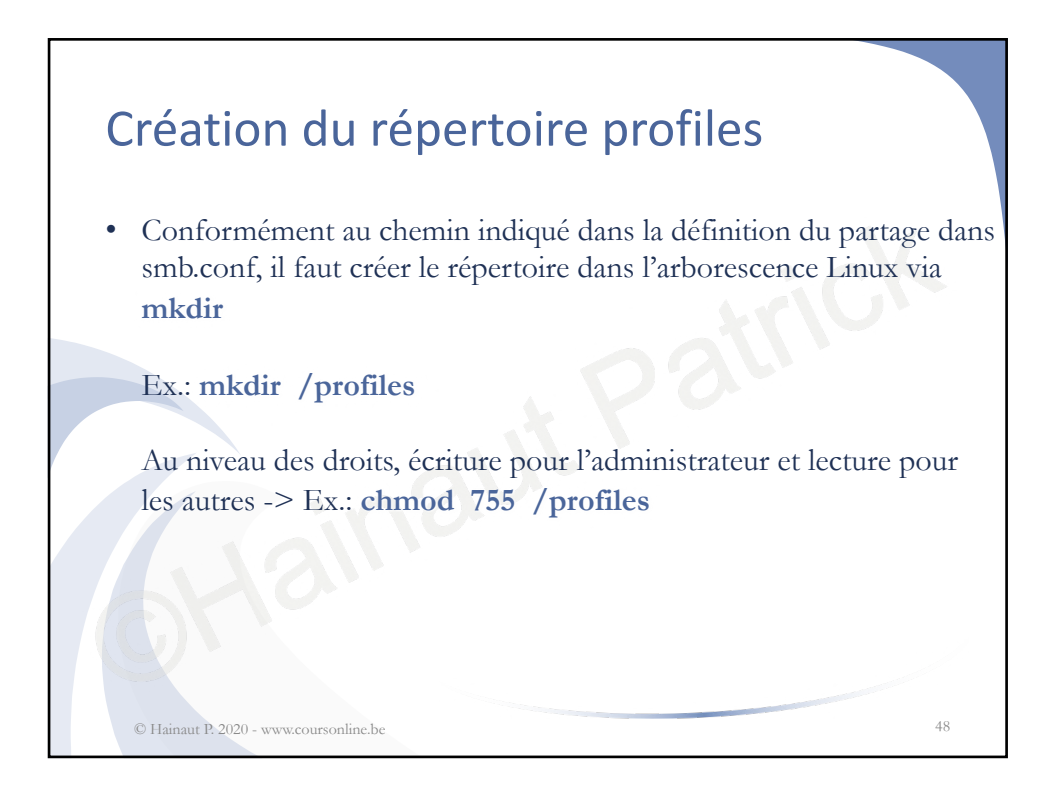

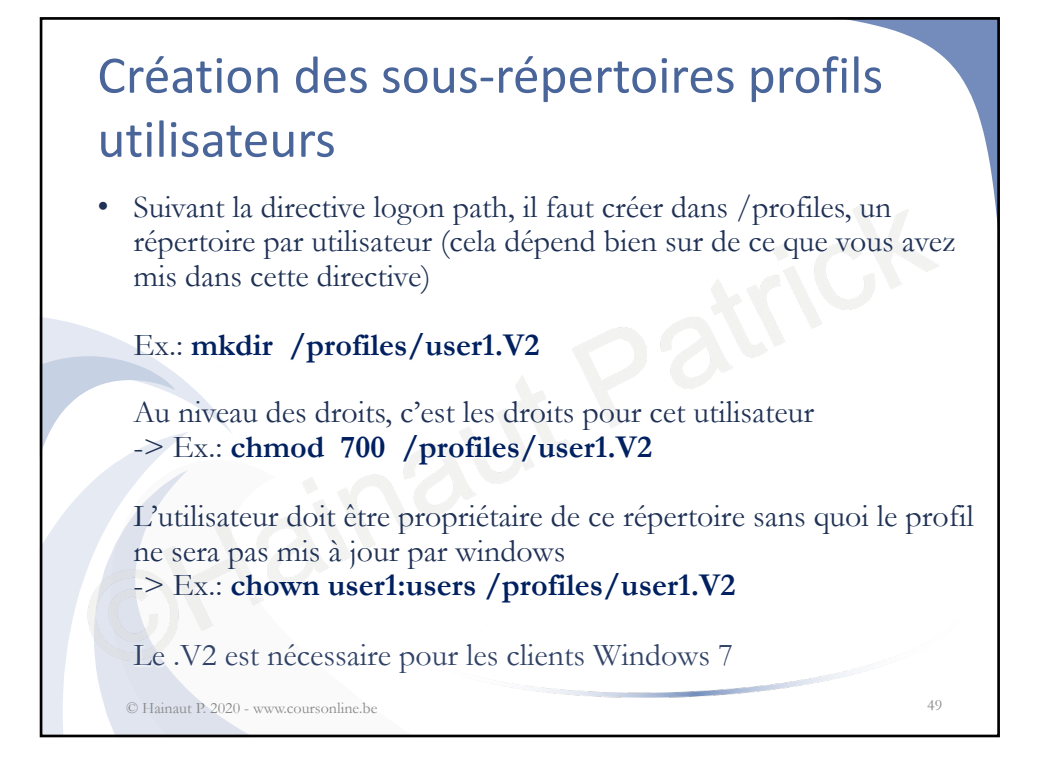

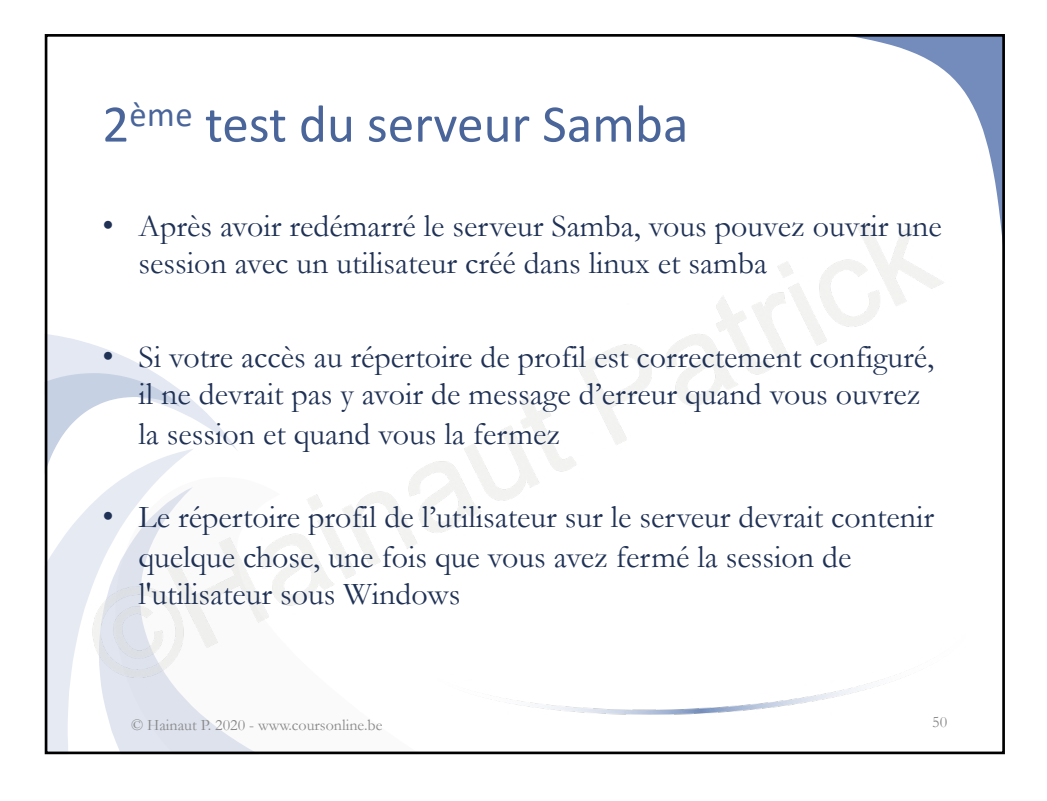

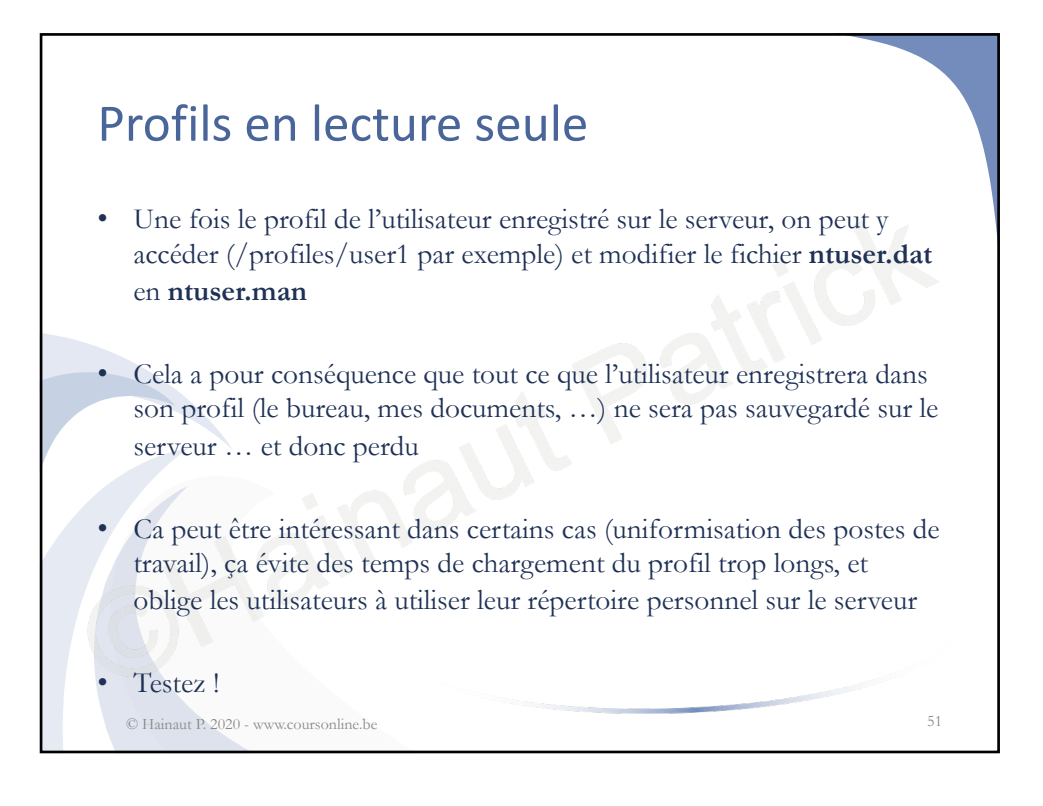

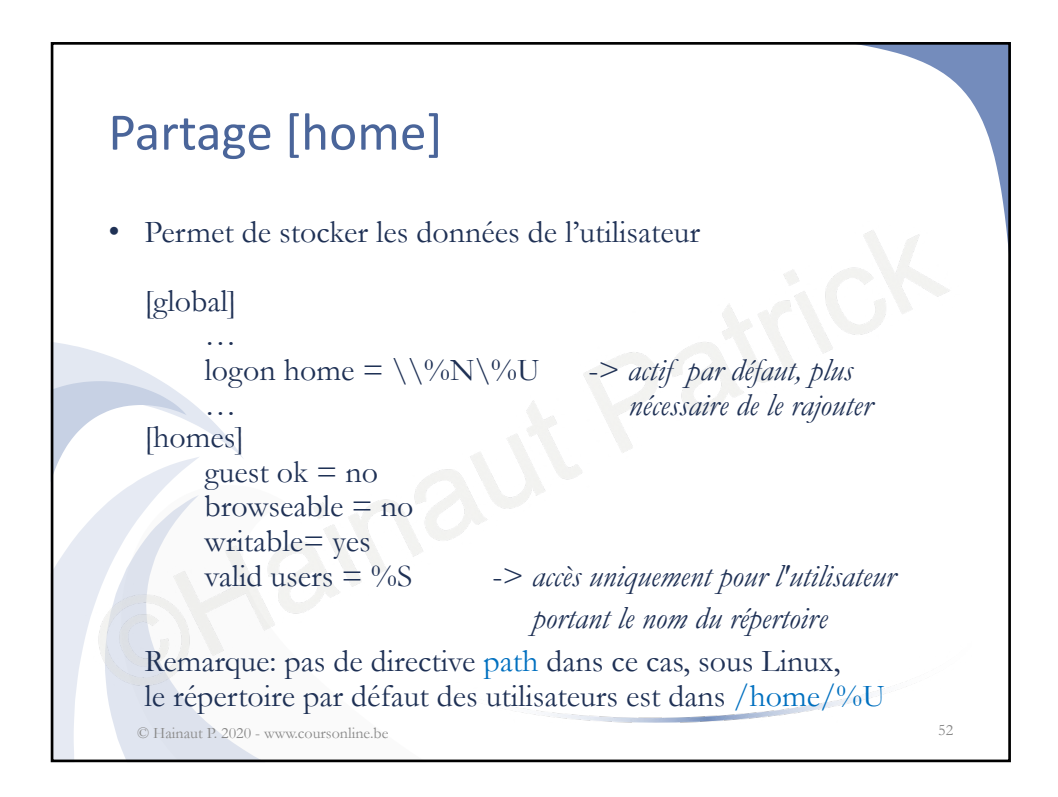

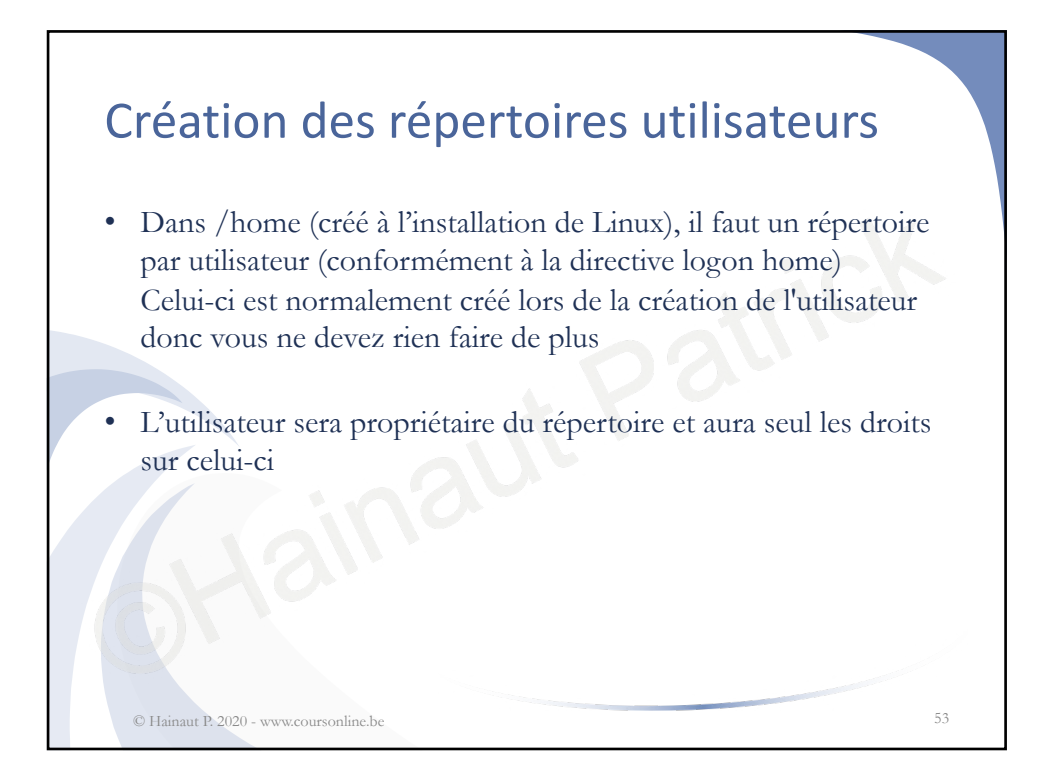

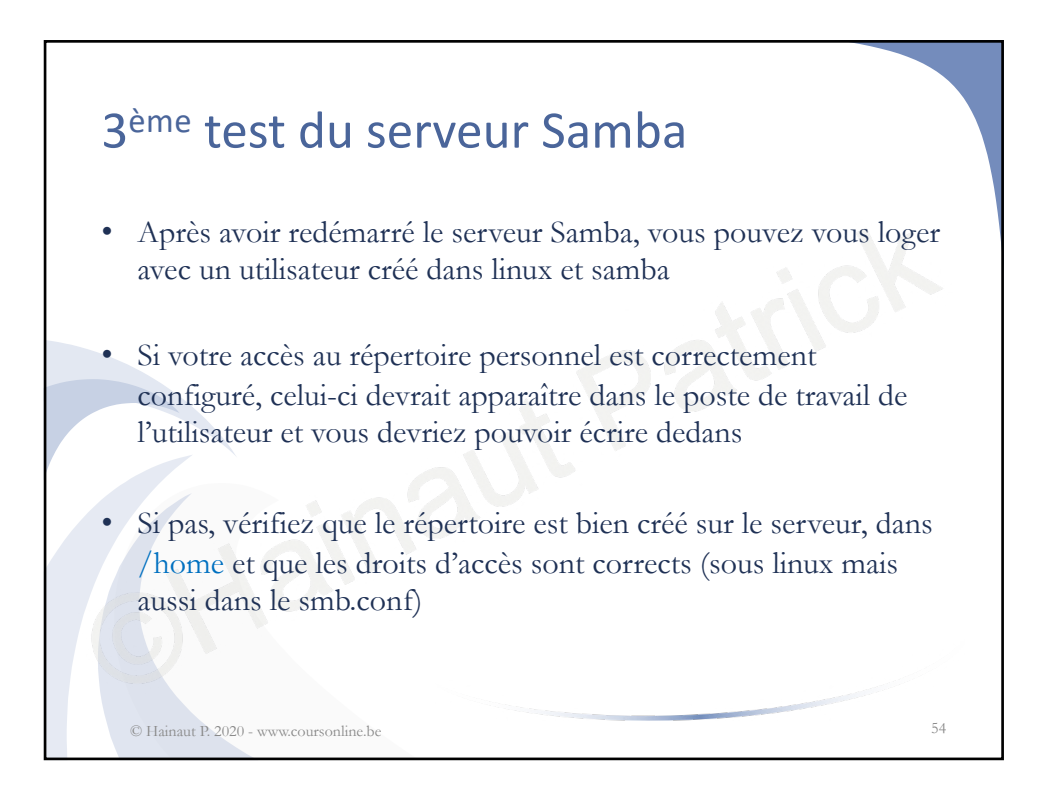

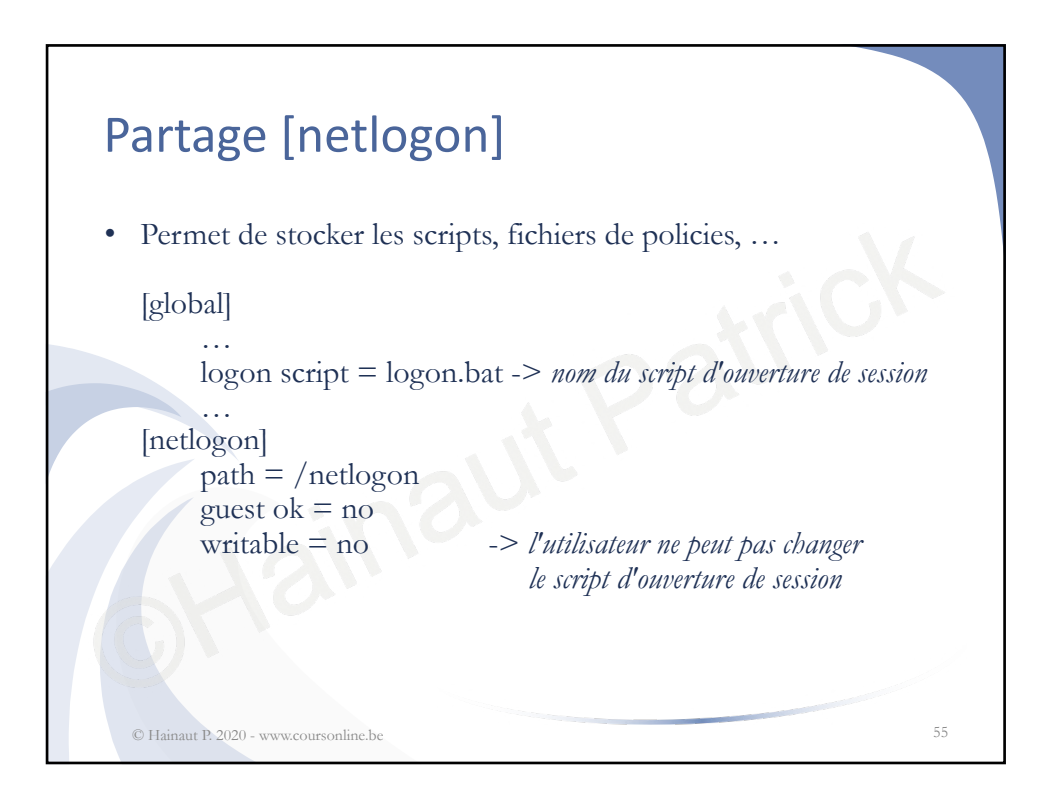

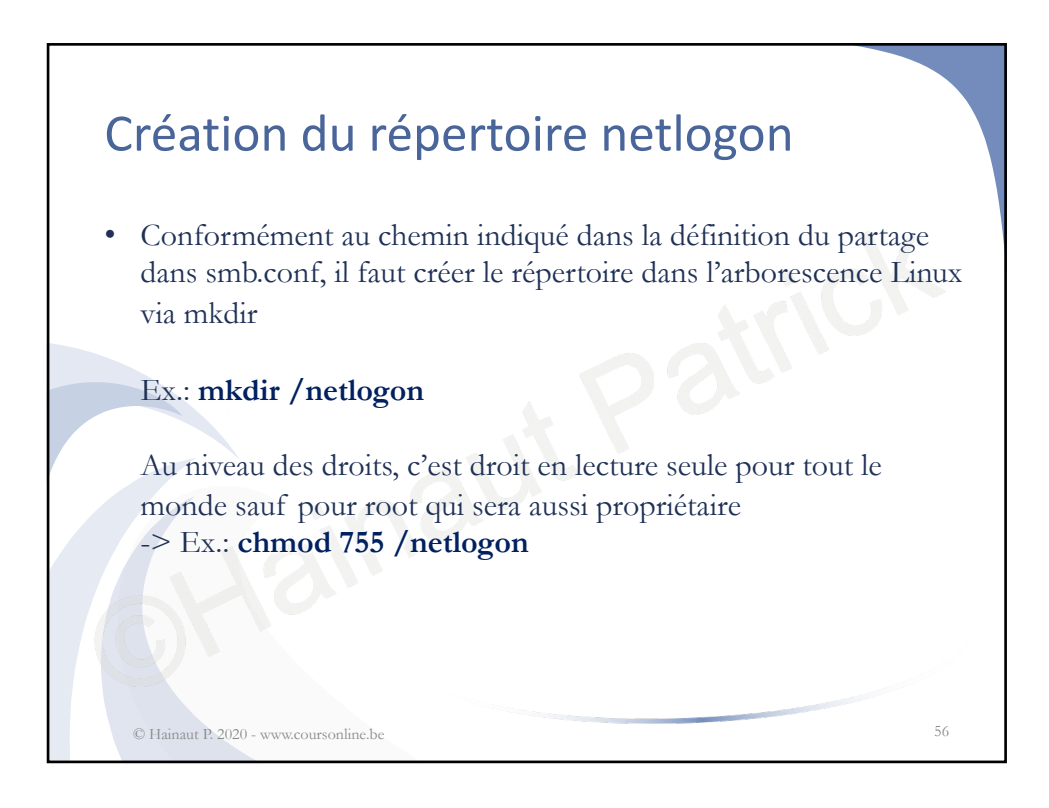

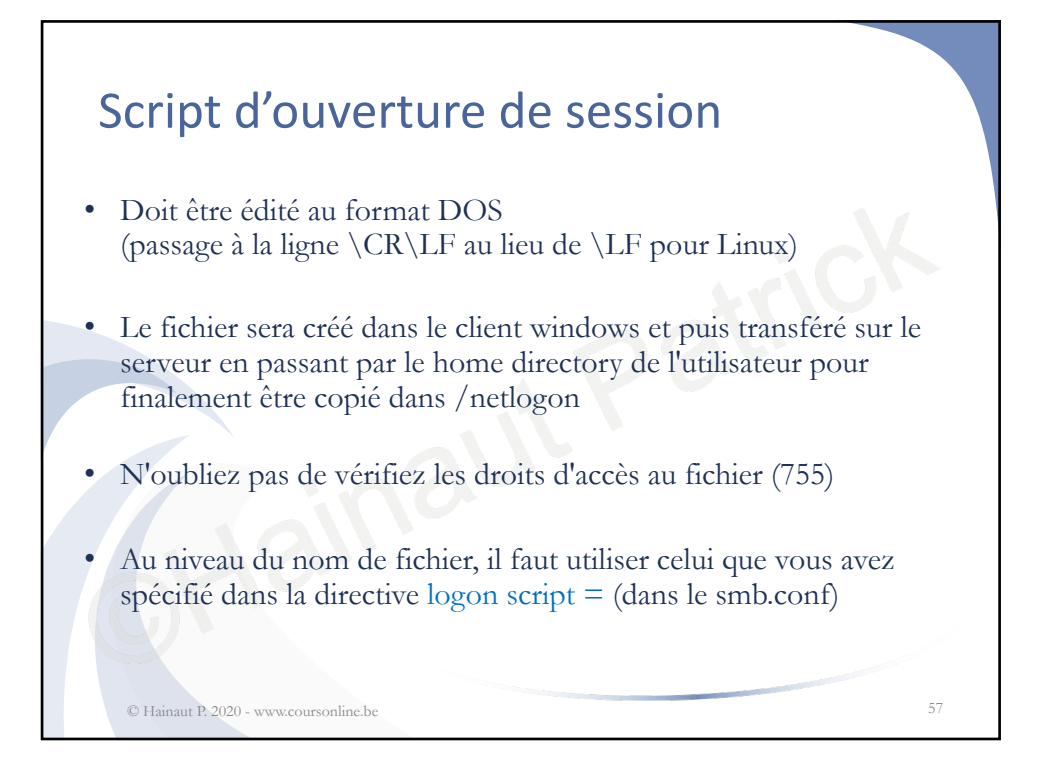

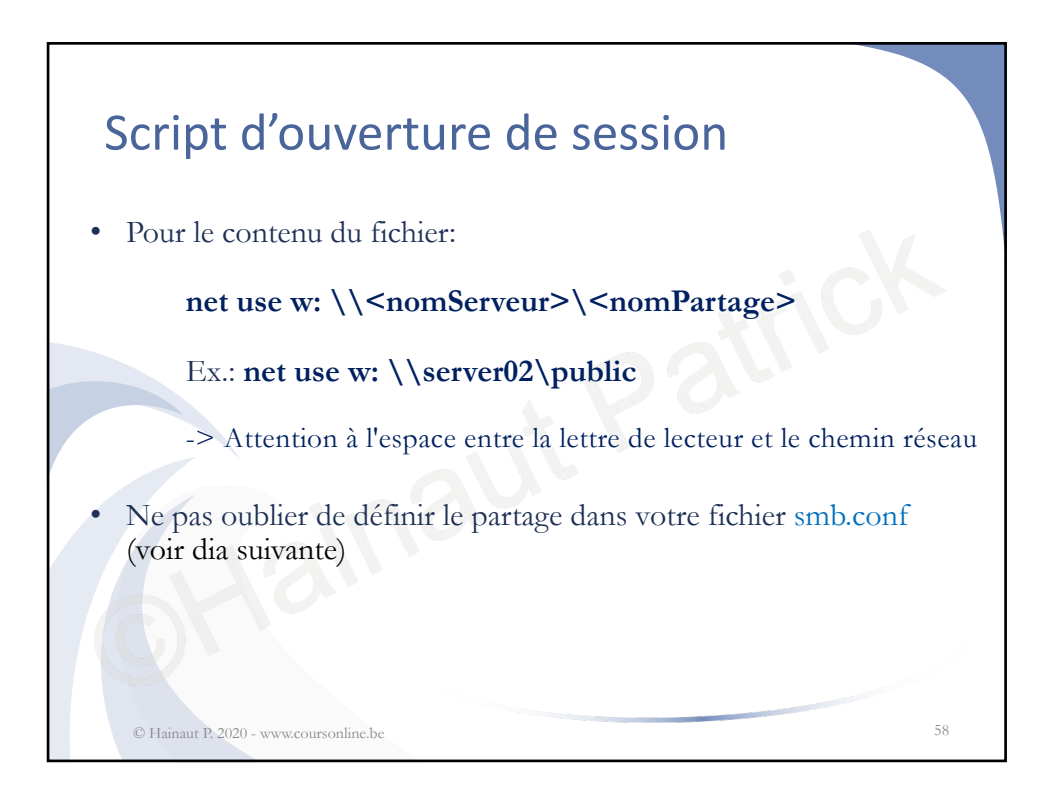

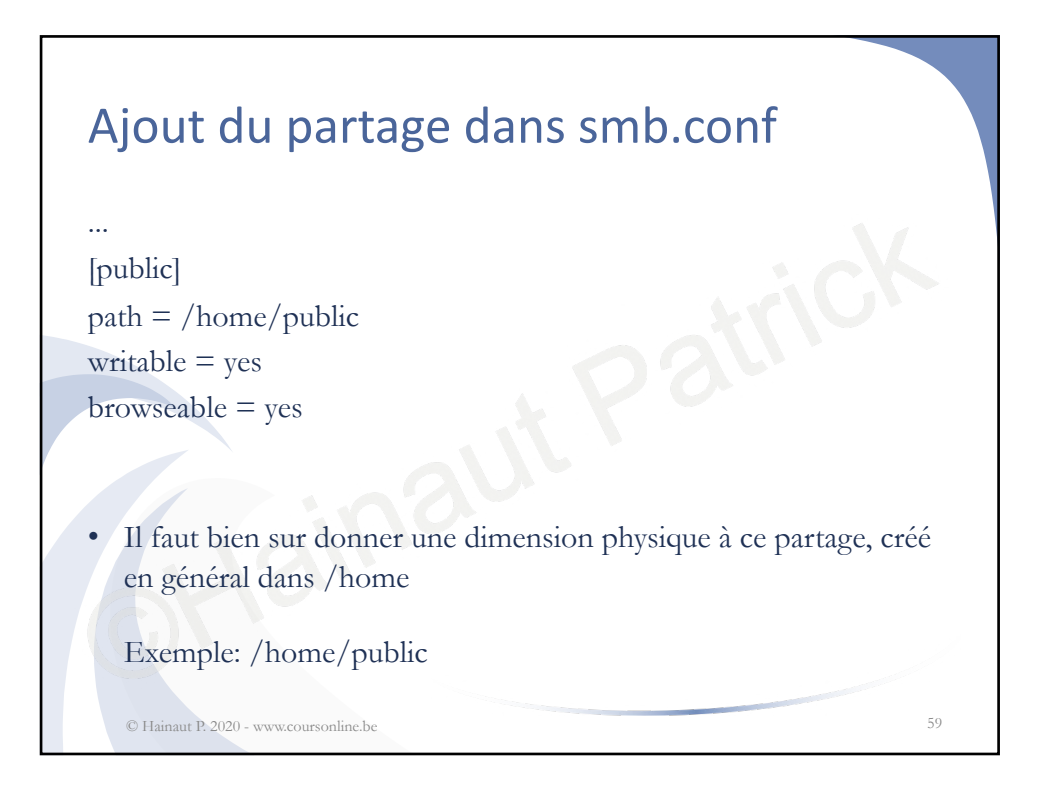

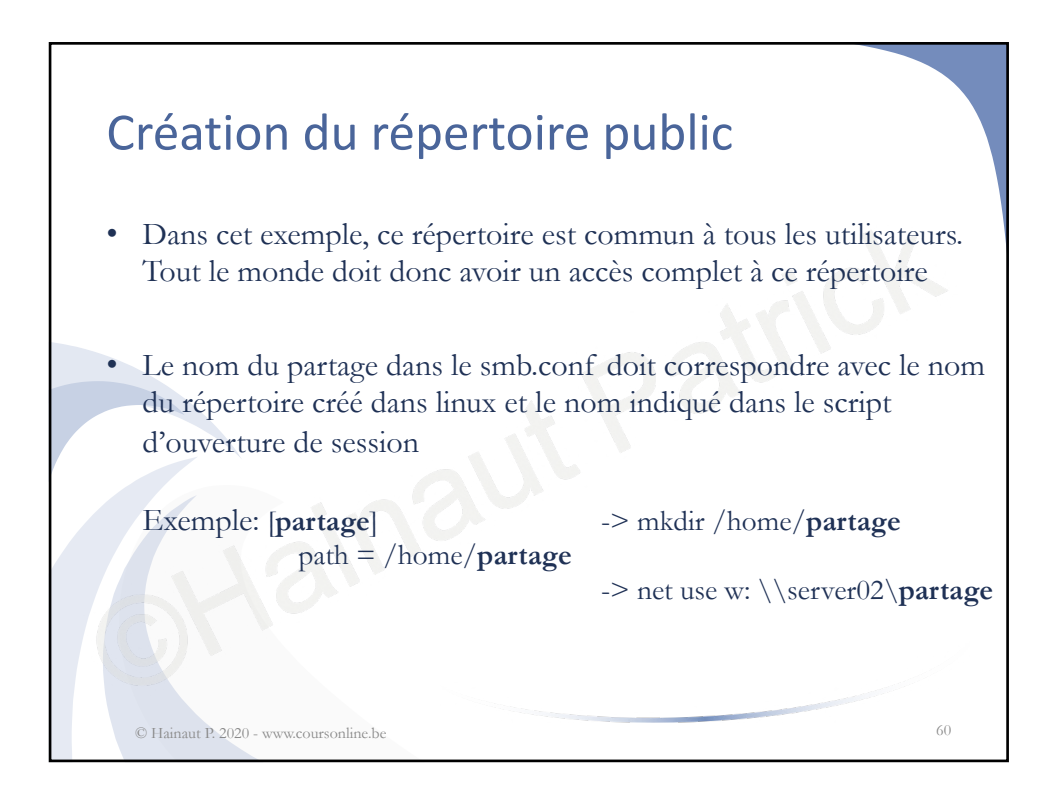

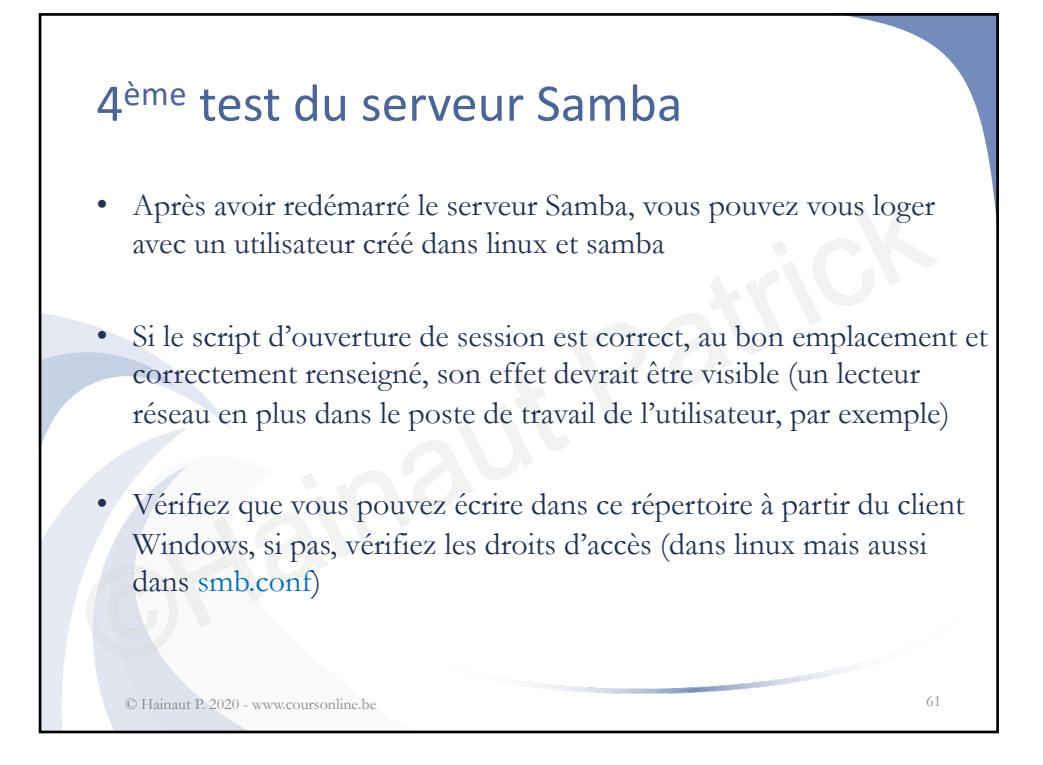

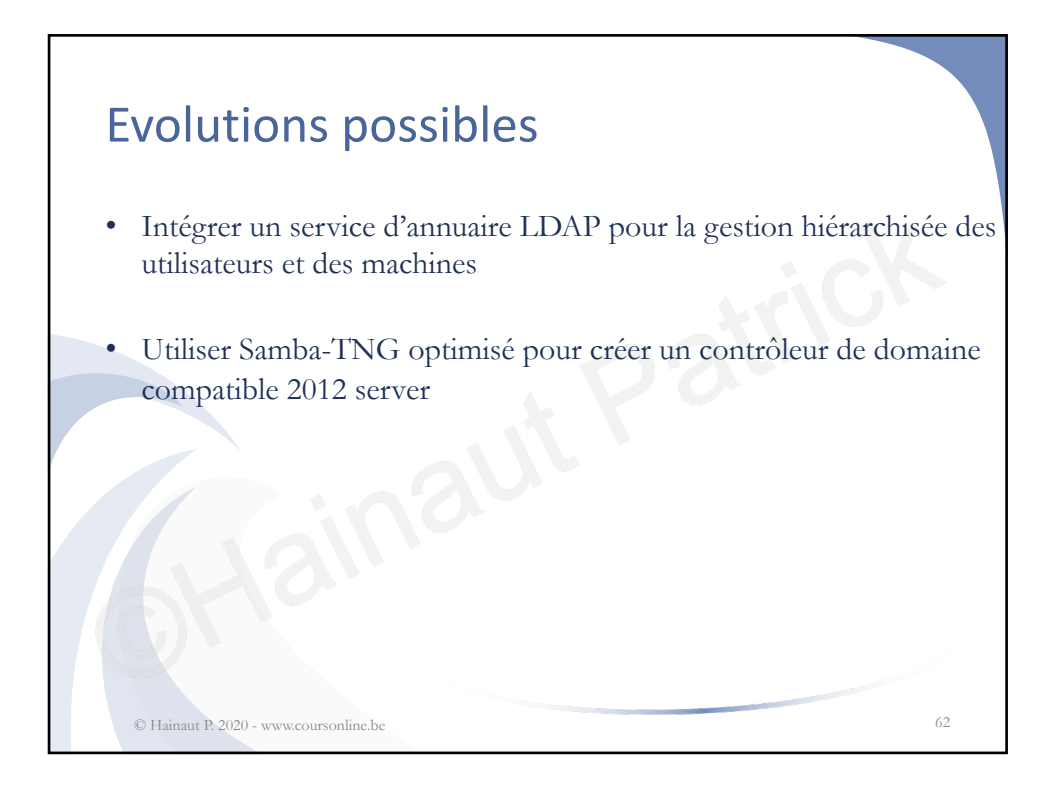

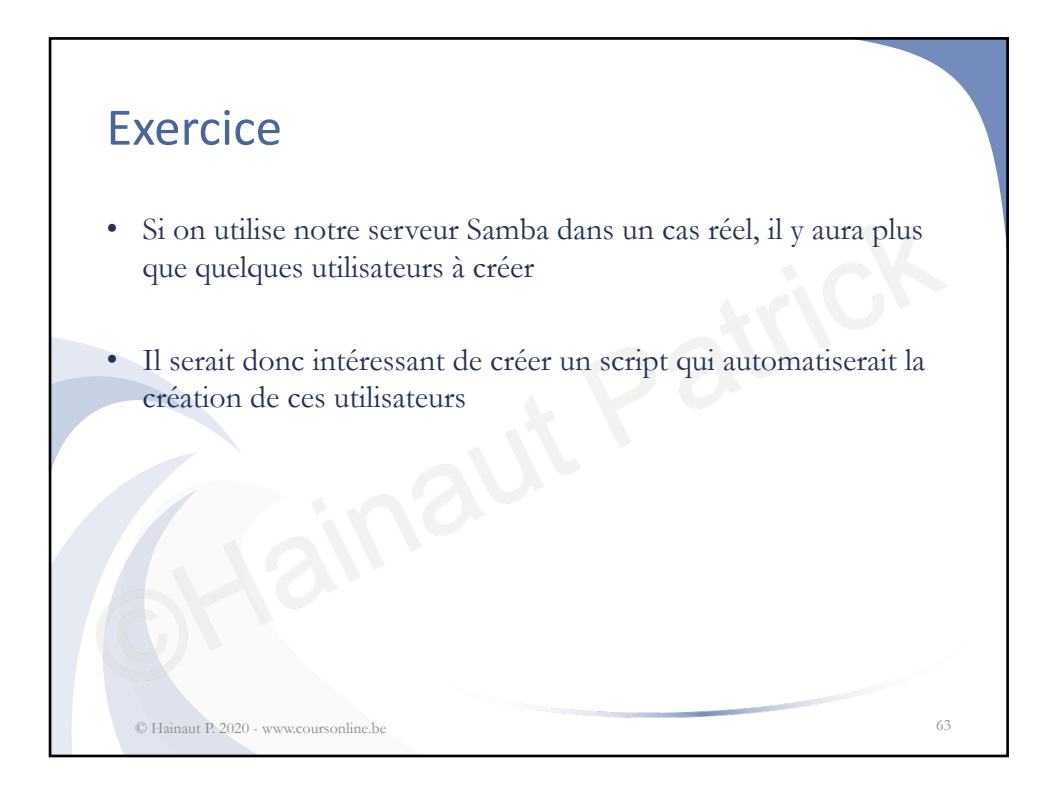

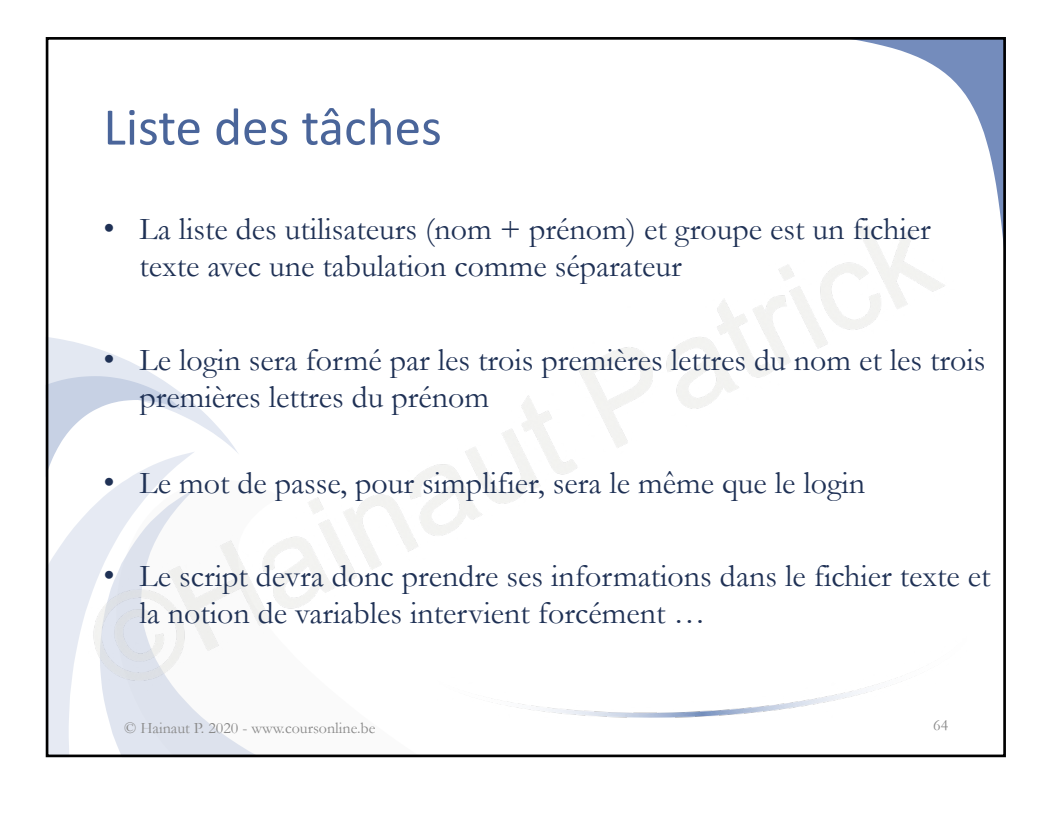

![](_page_32_Figure_0.jpeg)

![](_page_32_Figure_1.jpeg)

![](_page_33_Figure_0.jpeg)

![](_page_33_Figure_1.jpeg)

![](_page_34_Figure_0.jpeg)

![](_page_34_Figure_1.jpeg)

![](_page_35_Figure_0.jpeg)

![](_page_35_Figure_1.jpeg)